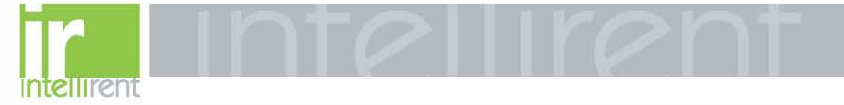

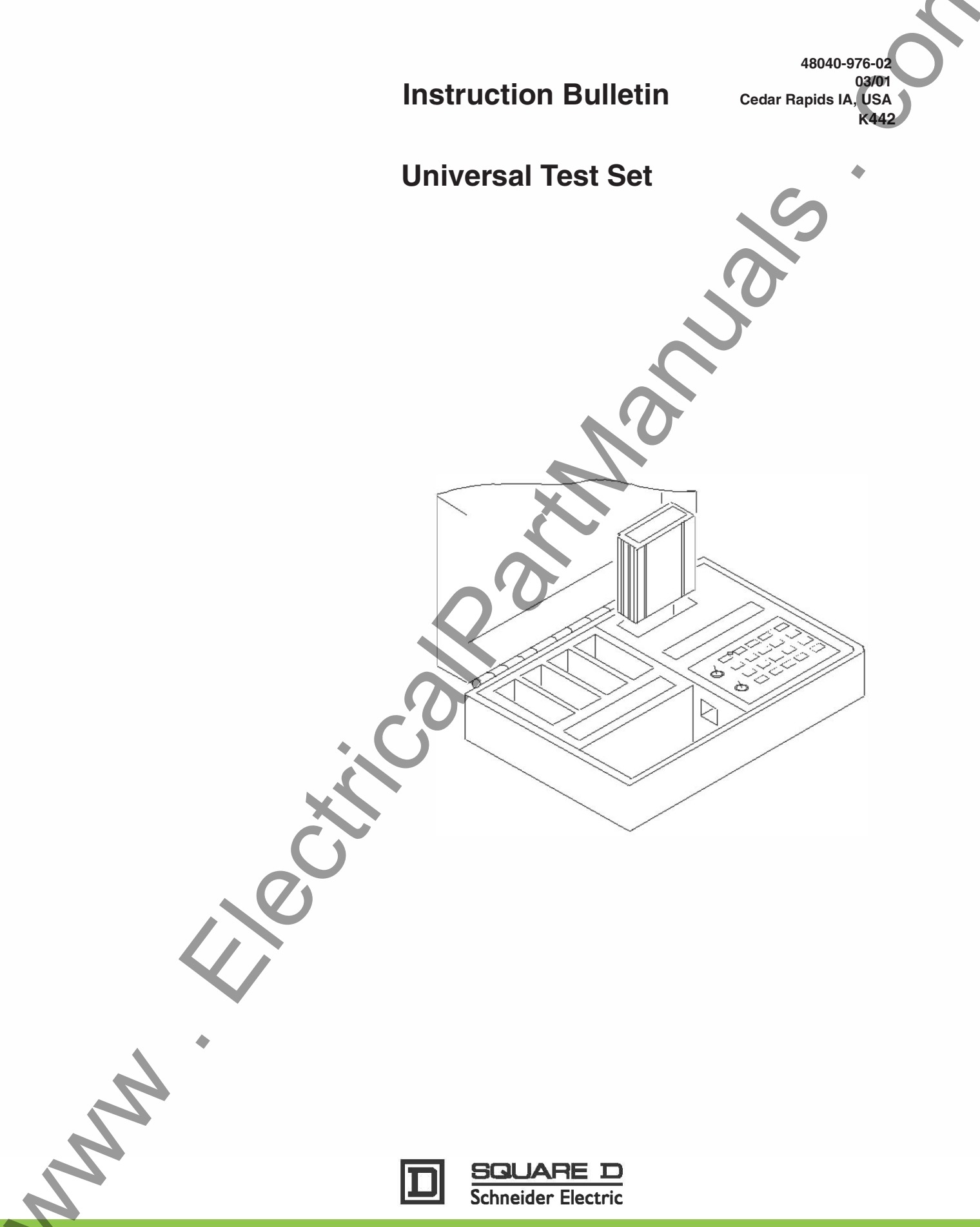

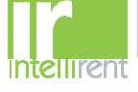

#### **Universal Test Set**

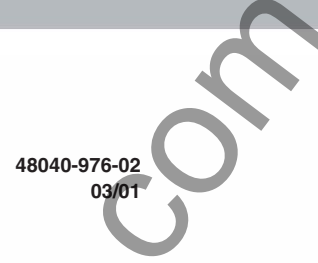

### NOTICE

Read these instructions carefully and look at the equipment to become familiar with the device before trying to install, operate, service or maintain it. The following special messages may appear throughout this bulletin or on the equipment to warn of potential hazards or to call attention to information that clarifies or simplifies a procedure.

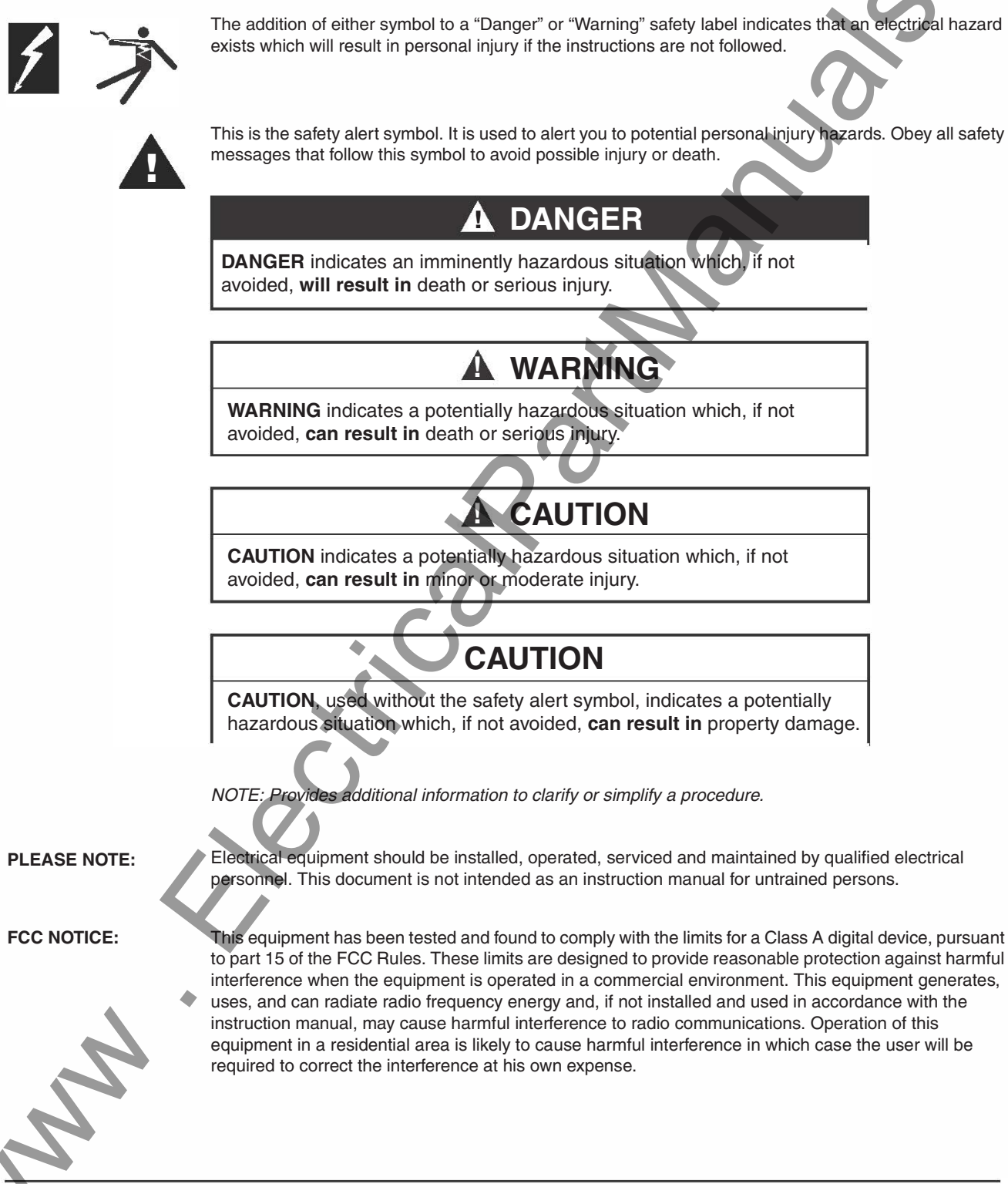

© 1993-2001 Schneider Electric All Rights Reserved

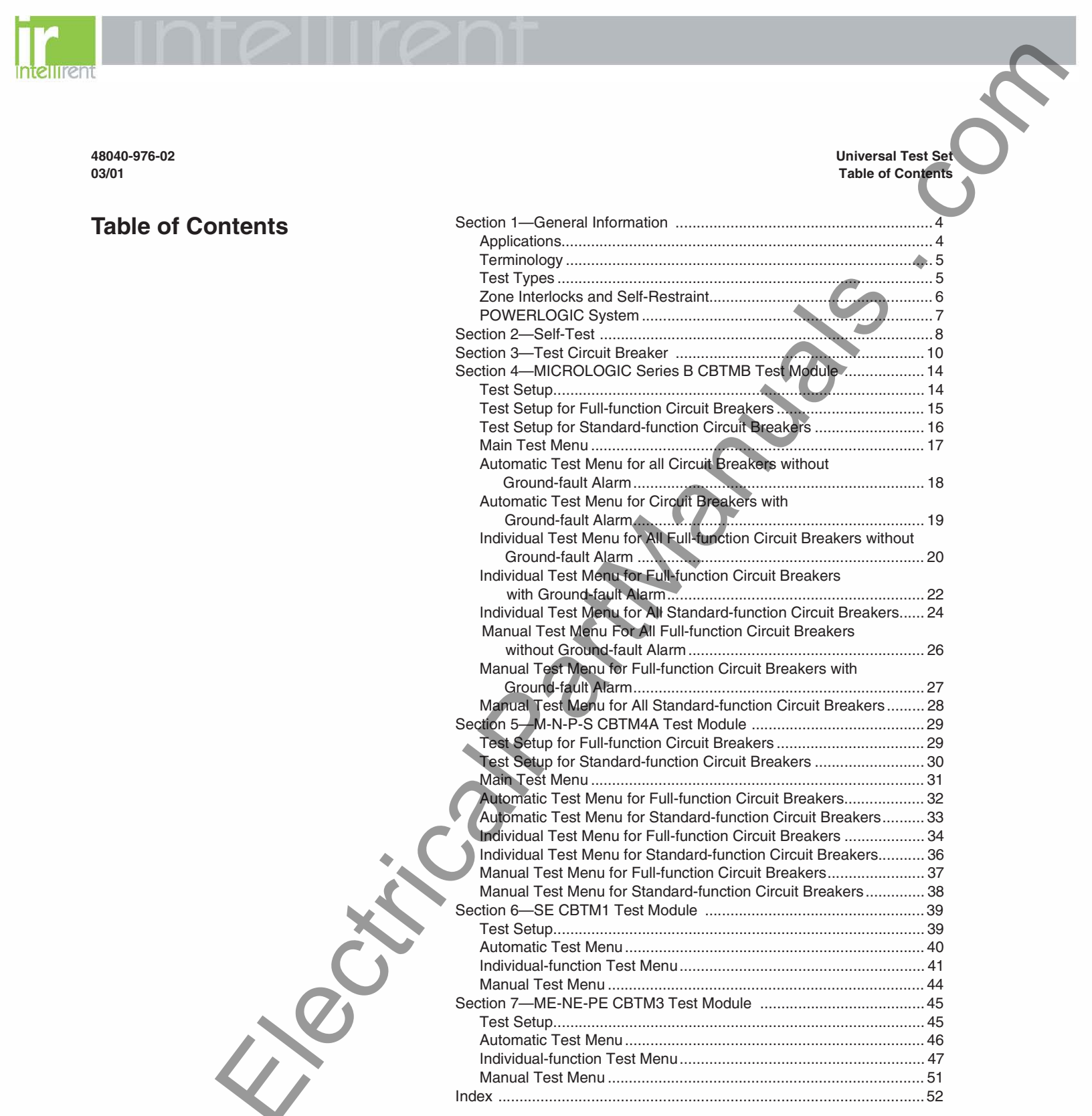

4

2

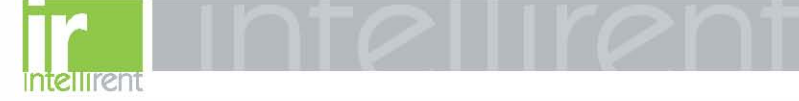

**Universal Test Set** Section 1—General Information

### Section 1—General Information

### **APPLICATIONS**

# CAUTION

### HAZARD OF EQUIPMENT DAMAGE

Before using the test set, do the self-test to insure proper test set operation. The self-test is described in Section 2 of this manual.

Failure to follow this instruction can result in equipment damage.

The Universal Test Set is designed to perform operational tests and diagnoses of Square D electronic trip circuit breakers, circuit breaker components and tripping functions. It does not check the primary current sensing capabilities of a circuit breaker.

Check the following table to find the appropriate test set/test module for the circuit breaker.

#### Table 1: Test Set/Test Module

|            | Circuit Breaker                                                                                             | Circuit Breaker<br>Series Number                                                          | Test Set                                                                           | Test Module <sup>1</sup>                                                                    |
|------------|----------------------------------------------------------------------------------------------------|-------------------------------------------------------------------------------------------|------------------------------------------------------------------------------------|---------------------------------------------------------------------------------------------|
|            | LE/LX                                                                                                    | 1B                                                                                        | CBTU1 or UTS3                                                                      | CBTMB                                                                                       |
|            | ME                                                                                                    | 1 and 2                                                                                   | CBT78                                                                              | Not Available - Primary<br>Injection Testing Only                                           |
|            |                                                                                                    | 3                                                                                         | CBTU1 or UTS3                                                                      | CBTM3                                                                                       |
|            |                                                                                                    | 4 and 5                                                                                   | CBTU1 or UTS3                                                                      | CBTM4 or CBTM4A                                                                             |
|            |                                                                                                    | 5A                                                                                        | CBTU1 or UTS3                                                                      | CBTM4A                                                                                      |
|            |                                                                                                    | 5B                                                                                        | CBTU1 or UTS3                                                                      | CBTMB                                                                                       |
|            | МХ                                                                                                    | 4 and 5                                                                                   | CBTU1 or UTS3                                                                      | CBTM4 or CBTM4A                                                                             |
|            |                                                                                                    | 5B                                                                                        | CBTU1 or UTS3                                                                      | CBTMB                                                                                       |
|            | NE                                                                                                    | 1                                                                                         | CBTU1 or UTS3                                                                      | CBTM3                                                                                       |
|            |                                                                                                    | 2 and 3                                                                                   | CBTU1 or UTS3                                                                      | CBTM4 or CBTM4A                                                                             |
|            |                                                                                                    | ЗA                                                                                        | CBTU1 or UTS3                                                                      | CBTM4A                                                                                      |
|            |                                                                                                    | 3B                                                                                        | CBTU1 or UTS3                                                                      | CBTMB                                                                                       |
|            | NX                                                                                                    | 2 and 3                                                                                   | CBTU1 or UTS3                                                                      | CBTM4 or CBTM4A                                                                             |
|            |                                                                                                    | 3B                                                                                        | CBTU1 or UTS3                                                                      | CBTMB                                                                                       |
| ÷_(        | PE                                                                                                    | 1,2, and 3                                                                                | CBT78                                                                              | Not Available - Primary<br>Injection Testing Only                                           |
|            |                                                                                                    | 4                                                                                         | CBTU1 or UTS3                                                                      | CBTM3                                                                                       |
|            |                                                                                                    | 5 and 6                                                                                   | CBTU1 or UTS3                                                                      | CBTM4 or CBTM4A                                                                             |
|            | •                                                                                                    | 6A                                                                                        | CBTU1 or UTS3                                                                      | CBTM4A                                                                                      |
|            |                                                                                                    | 6B                                                                                        | CBTU1 or UTS3                                                                      | CBTMB                                                                                       |
|            | PX                                                                                                    | 5 and 6                                                                                   | CBTU1 or UTS3                                                                      | CBTM4 or CBTM4A                                                                             |
|            |                                                                                                    | 6B                                                                                        | CBTU1 or UTS3                                                                      | CBTMB                                                                                       |
|            | SE                                                                                                    | 1                                                                                         | CBTSE1                                                                             | Not Available - Primary<br>Injection Testing Only                                           |
|            |                                                                                                    | 2                                                                                         | CBTU1 or UTS3                                                                      | CBTM1                                                                                       |
|            |                                                                                                    | 3                                                                                         | CBTU1 or UTS3                                                                      | CBTM4 or CBTM4A                                                                             |
|            |                                                                                                    | 3A                                                                                        | CBTU1 or UTS3                                                                      | CBTM4A                                                                                      |
|            |                                                                                                    | 3B                                                                                        | CBTU1 or UTS3                                                                      | CBTMB                                                                                       |
| SA.        | <sup>1</sup> A kit including th<br>The umbilical cord and<br>A power cord (Part No<br>available as replacem | e umbilical cord and ra<br>rating plug adapter cor<br>. 48005-115-01) and a<br>ent parts. | ting plug adapter is ava<br>nect the test set to the e<br>n umbilical cord (Part N | ilable for each test module.<br>circuit breaker being tested.<br>lo. 48155-055-50) are also |
| 4          |                                                                                                    | œ                                                                                         | ) 1993-2001 Schneider                                                              | r Electric All Rights Reserved                                                              |
| 888 902 61 | 11 \ \\\\\\\\\\\\\\\\\\\\\\\\\\\\\\\\\                                                                      | w intellir                                                                                | entro co                                                                           | m                                                                                           |

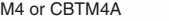

03/01

48040-976-02

### TERMINOLOGY

Universal Test Set Section 1—General Information

The following terms are used in diagnosing circuit breaker functions:

LONG-TIME PICKUP. The current at which thelong-time delay timer starts.

LONG-TIME AMPERE RATING. The current carrying capacity or "handle rating" of the circuit breaker.

LONG-TIME DELAY. The time period that the long-time delay timer runs before initiating a trip signal, i.e., the length of time the circuit breaker will carry a sustained low-level overload before initiating a trip signal.

SHORT-TIME PICKUP. The current at which the short-time delay timer starts, i.e., the current at which the short-time function recognizes an overcurrent.

SHORT-TIME DELAY. The time period short- time delay timer runs before initiating trip signal, i.e., the short-time delay allows the circuit breaker to carry or withstand low-level or high-level short- circuit currents (up to the published withstand ratings) with intentional delay before tripping. There are two choices of short-time delay characteristics available:

1.I<sup>2</sup>t IN. A delay characteristic which results in an inverse-time delay that most closely parallels time-current characteristics of fuses.

2.I<sup>2</sup>t OUT. A delay characteristic which results in a constant delay that coordinates best with thermal-magnetic and electronic trip circuit breakers.

GROUND-FAULT PICKUP. The ground-fault current level at which groundfault delay timer starts, i.e., the function which allows the user to set the level of ground-fault current at which the trip system begins timing.

GROUND-FAULT DELAY. The time period the ground-fault delay timer runs before initiating trip signal, i.e., the function which determines the time the circuit breaker will wait before initiating a trip signal. There are two choices of ground-fault delay characteristics available:

1. <sup>2</sup>t IN. A delay characteristic which results in an inverse-time delay that coordinates best with zero sequence ground-fault relays used in conjunction with thermal-magnetic circuit breakers and fusible switches.

2.1<sup>2</sup>t OUT. A delay characteristic which results in a constant delay characteristic that coordinates best with electronic trip circuit breakers with the ground-fault option.

GROUND-FAULT ALARM PICKUP. The ground-fault current level at which the trip unit initiates a signal to indicate a ground-fault condition. The circuit breaker will not trip.

The Universal Test Set provides three test options for each type of circuit breaker tested. These test types are: Automatic Test Mode, Individual-functionTest Mode, and Manual Test Mode. The information which follows explains the requirements for and the results obtained by each test.

NOTE: A small straight-blade screwdriver is required for testing circuit breakers.

TEST REQUIREMENTS: Circuit breaker, rating plug and trip unit information.

TEST RESULTS: Tests long-time, short-time, instantaneous and groundfault functions simultaneously without pauses or prompts; displays the amount of time delay before initiating the trip signal. Specifies which function failed on a pass/fail basis.

**TEST TYPES** 

Automatic Test Mode

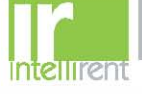

Universal Test Set Section 1—General Information

Individual-function Test Mode

Manual Test Mode

## CAUTION

#### HAZARD OF EQUIPMENT DAMAGE

Before using the test set, do the self-test on the testing unit to insure proper test set operation. The self-test is described in Section 2 of this manual.

Failure to follow this instruction can result in equipment damage.

# ZONE INTERLOCKS AND SELF-RESTRAINT

LE, ME, NE and PE Circuit Breakers

TEST REQUIREMENTS: Circuit breaker, rating plug and trip unit information. Selection of the specific function(s) to be tested. The Individualfunction test mode is accessed from the automatic test mode.

48040-976-02

03/01

TEST RESULTS: Displays and diagnoses functions one at a time; tests each trip unit switch function as well as the operation of the indicators. Tests calibration and tolerance to predetermined values.

TEST REQUIREMENTS: Circuit breaker, rating plug and trip unit information. A phase or ground- fault current value must be manually entered.

TEST RESULTS: Monitors and displays the trip time of the selected current applied to the trip unit.

Some testing procedures require the zone interlocks or any self-restraint jumper wires to be disconnected. If the circuit breaker is wired for zone interlocking or is self-restrained by jumper wires, do the following:

Refer to table 2 and disconnect wires or jumpers from terminals 6 and 8 of the terminal block. Reconnect the wires when testing is complete.

#### Table 2: Terminal Numbering

| Number      | Terminal Name    |
|-------------|------------------|
| 5<br>6<br>7 | ST Restraint OUT |
| 8           | GF Restraint OUT |
| 9           |                  |
|             |                  |

#### SE Circuit Breakers

Refer to table 3 and disconnect wires or jumpers from terminals 21 and 24 of the teminal block. Reconnect the wires when testing is complete.

### Table 3: Terminal Numbering

| Number | Terminal Name               |
|--------|-----------------------------|
| 19     |                             |
| 20     |                             |
| 21     | Ground-fault Zone Interlock |
| 22     |                             |
| 23     |                             |
| 24     | Short-time Zone Interlock   |
| 25     |                             |

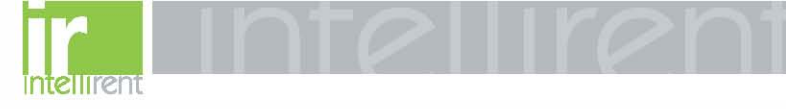

#### **POWERLOGIC SYSTEM**

Universal Test Set Section 1—General Information

A

If circuit breaker is connected to a POWERLOGIC<sup>®</sup> system, disconnect POWERLOGIC system before testing. If POWERLOGIC system is not disconnected, Universal Test Set will show "TEST FAILED" message.

Disconnect POWERLOGIC system by doing the following steps:

- 1. Mark connector (A) in figure 1 at CIM3F communications adapter (B) in figure 1 for circuit breaker before being tested.
- 2. Disconnect connector (A) from CIM3F communications adapter (B).
- 3. Reconnect connector (A) when testing is complete.

Figure 1: Communication Adapter

5903028

© 1993-2001 Schneider Electric All Rights Reserved

ect

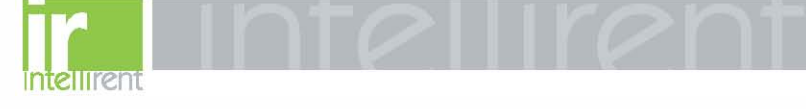

Universal Test Set Section 2—Self-test

## Section 2—Self-Test

### **CAUTION**

#### HAZARD OF EQUIPMENT DAMAGE

DO NOT touch connector pins (Fig.2) when handling test modules. Touching pins can produce an electrostatic discharge resulting in damage to module or trip unit.

Failure to follow this instruction can result in equipment damage.

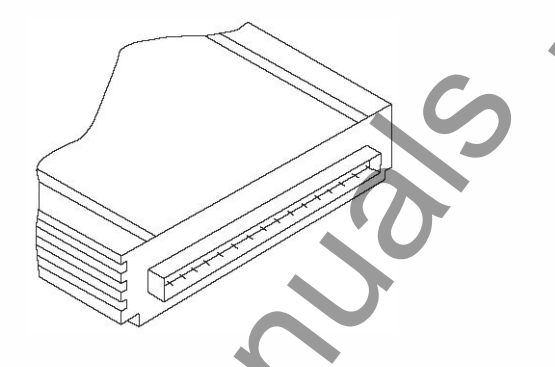

48040-976-02

03/01

### Figure 2: Connector pins

- 1. Place universal test set (fig. 3) on a flat surface. Open case until cover locks into the open position.
- Make sure test set power is off (Q) by checking position of power switch (A, Fig. 3) on keyboard (F).
- 3. Plug one end of test set power cord into power cord receptable (B); plug other end into a grounded power source.
- Insert Self-test Module (D) into module receptacle (E) in upper right corner of test set. Make sure module label is facing keyboard (F). Never use receptacle for storing modules when test set is not in use; use only module holders (C) for storage.
- 5. Turn power switch (A) to on (I). The red light on self-test module will glow and an identifying message will appear on the display.
- 6. The module will run automatically for a short period of time to insure basic operations of test set are working correctly.

NOTE: If an error message occurs or module light fails to come on, turn power to off (O) and carefully re-seat module in receptable.

7. If tests were successful, test set can now be used for testing circuit breakers.

### CAUTION

### HAZARD OF EQUIPMENT DAMAGE

Test results will be inaccurate if any self-test is unsuccessful. Do not use test set to test circuit breakers if any self-test, including those which follow, is unsuccessful.

Failure to follow this instruction can result in equipment damage.

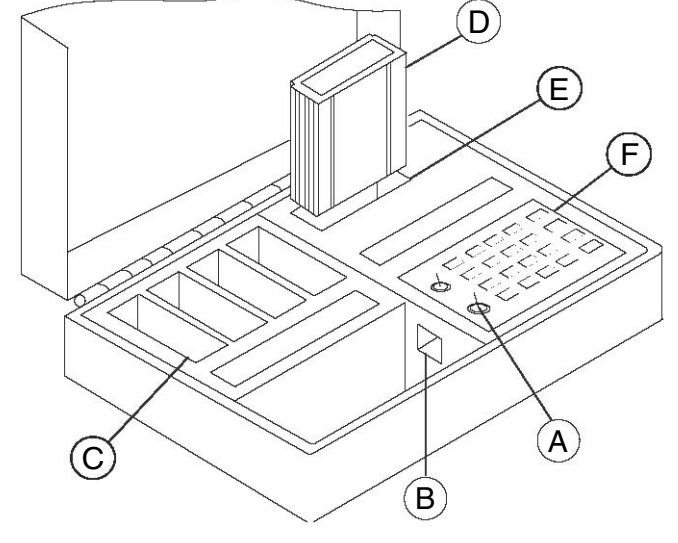

Figure 3: Universal Test Set

Universal Test Set Section 2—Self-test

- 8. The test set will now prompt for optional manual testing of functions. These tests must be done on a periodic basis. To test functions, see steps 9 and 10. If manual tests are not being done, go to step 11.
- 9. Press keys slowly and firmly. Press SET UP key when it is flashing to return test set to the beginning of the following self-test sequence:
  - a. "TEST SYSTEM KEYBOARD?-YES/NO" checks keyboard to make sure it is accepting input correctly. If keyboard is not being tested, press NO key. To test operation of keyboard, press YES key. The display will then step through the test. If display indicates "SYSTEM KEYBOARD FAILED," see step 10A.
  - b. "TEST SYSTEM KEY LIGHTS?-YES/NO" checks the systems key backlights for proper operation. If backlights are not being tested, press NO key. To check operation of backlights, which are located behind the eight system keys (A) in Figure 4, press YES key. The display will step through the test with lights flashing in sequence down the rows. If display indicates "SYSTEM LIGHTS TEST FAILED," see step 10A.
  - c. "TEST SYSTEM L.C.D. DISPLAY?-YES/NO" checks for proper operation of LCD (liquid crystal display) characters. If LCD is not being tested, press NO key. To test LCD, press YES key. Display will then step through the test. If display indicates "SYSTEM L.C.D DISPLAY TEST FAILED," see step 10A.
- 10. Test set will now display test results:
  - a. If test sequence was not successful, display will so indicate. Press SET UP key to return test to beginning of test sequence and run tests again. If test sequence is again unsuccessful, note message and contact Square D for assistance (1-888-778-2733).
  - b. If test sequence was successful, Universal Test Set can now be used to test circuit breaker trip systems.
- 11. Turn test set power switch (B) in Figure 4 to OFF.
- 12. Remove self-test module and store it in module holder.
- 13. If no additional testing is planned, unplug test set, store power cord in storage area, and close test set case.

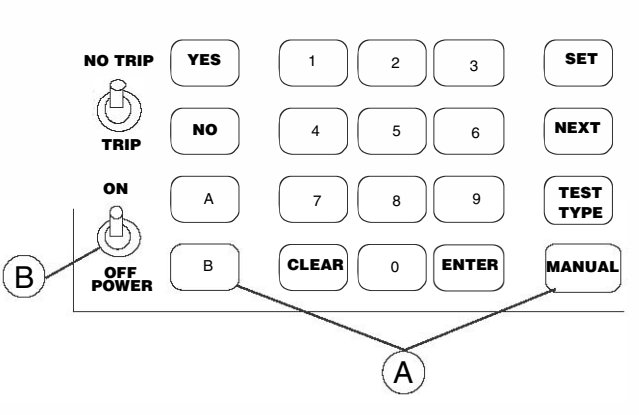

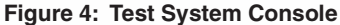

1993-2001 Schneider Electric All Rights Reserved

## CAUTION

### HAZARD OF EQUIPMENT DAMAGE

Test results will be inaccurate if any self-test is unsuccessful. Do not use test set to test circuit breakers if any self-test was unsuccessful.

Failure to follow this instruction can result in equipment damage.

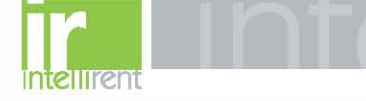

Universal Test Set Section 3—Test Circuit Breaker

### Section 3—Test Circuit Breaker

# CAUTION

### HAZARD OF EQUIPMENT DAMAGE

Damage to test set and module will occur if current is flowing through circuit breaker during testing. Disconnect all loads from circuit breaker. Do not CLOSE circuit breaker during testing unless all loads are disconnected.

Failure to follow this instruction can result in equipment damage.

When testing only SE Series 2 circuit breakers using a CBTM1 module, test set conducts ground-fault delay test using dc current. As a result, delay times are 20% shorter than circuit breaker would provide in actual operation as shown on trip curves.

48040-976-02

03/01

A small straight-blade screwdriver is necessary for testing circuit breakers.

NOTE: The test sequence can be stopped at any time by turning test power OFF.

1. Disconnect all loads by (1) placing circuit breaker in OPEN position or (2) disconnecting all loads downstream from circuit breaker under test.

NOTE: During test there must be no current flowing through circuit breaker. Any current flowing through circuit breaker will terminate test and could result in damage to test set. If circuit breaker is in OPEN position, trip solenoid test cannot be done. If downstream loads are disconnected, circuit breaker can be in either OPEN or CLOSED position. If circuit breaker is in CLOSED position, it will trip during functional tests depending upon position of TRIP/ NO TRIP switch. If switch is placed in NO TRIP position, test set will not signal circuit breaker to trip during functional tests. If switch is placed in TRIP position, circuit breaker will trip during functional tests.

- 2. If circuit breaker is connected to POWERLOGIC<sup>®</sup> system, disconnect POWERLOGIC system according to instructions on page 7.
- 3. Place test set on a flat surface no more than five feet from circuit breaker to be tested. Open case fully to lock cover into the open position (fig.5).

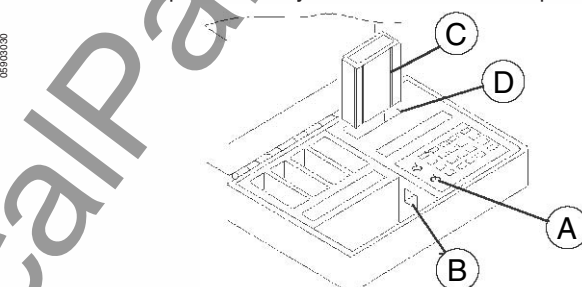

### Figure 5: Universal Test Set

- Make sure test set power is OFF by checking position of power switch (A) on keyboard.
- 5. Plug test set power cord into test set power cord receptacle (B). Plug other end into a grounded power source.
- Test the test set by doing the self-test in Section 2. If self-test is unsuccessful contact Square D for assistance (1-888-778-2733) and do not use test set to test circuit breaker. If self-test was successful, proceed with step 7.

### CAUTION HAZARD OF EQUIPMENT DAMAGE

Do not touch connector pins (Fig. 6) when handling test modules. Touching pins can produce an electrostatic discharge resulting in damage to module or trip unit.

# Failure to follow this instruction can result in equipment damage.

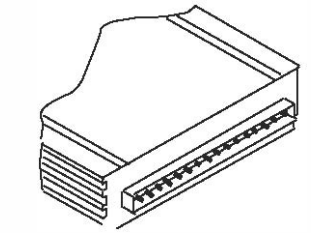

### Figure 6: Connector Pins

 See table on page 4. Select appropriate circuit breaker test module (C, fig. 5) and insert into module receptacle (D).

© 1993-2001 Schneider Electric All Rights Reserved

48040-976-02 Universal Test Set 03/01 Section 3—Test Circuit Breaker 8. Insert test set end of umbilical cord into slot on top of module as shown by label on module. The umbilical cord is inserted with cable toward rear of module as shown in figure 7. Figure 7: Umbilical Cord 9. Circuit breakers with screw retained trip unit cover: Use a small ME Series 3 screwdriver to loosen trip unit cover screws (A) and remove clear plastic trip unit cover. Circuit breakers with snap-on trip unit cover. Insert a small screwdriver B under tab of clear plastic trip unit cover and snap out the cover. 10. Circuit breakers with screw retained trip unit cover: To remove any accumulated electrostatic charge, touch trip unit metal panel. Hold rating SE Series 2 plug (B), if equipped, firmly and SLOWLY remove it from circuit breaker. Circuit breakers with snap-on trip unit cover: If equipped with a trip indicator/ammeter (C), use a small screwdriver to carefully pry up one end and then the other, a small amount at a time, to remove the trip indicator/ammeter (C). On circuit breakers without trip indicator/ammeter, В remove the black plastic cover. Remove rating plug (D) or black plastic cover. А NE Series 1 В D C LE-ME-NE-PE-SE PE Series 4 with Snap-on Cover Screw Retained and Snap-On Unit Figure 8: Covers TRIP UNITS WITH RATING PLUGS ONLY: 11. LIGHTLY touch rating plug connector board to metal grounding surface (A, Fig. 9) next to power cord receptacle of test set to discharge any accumulated electrostatic charge. MF Series 3 NF Series 2. or PE Series 4 Rating Plug SE Series 3 Rating Plug Figure 9: Trip Units with Rating Plugs

0 1993-2001 Schneider Electric All Rights Reserved

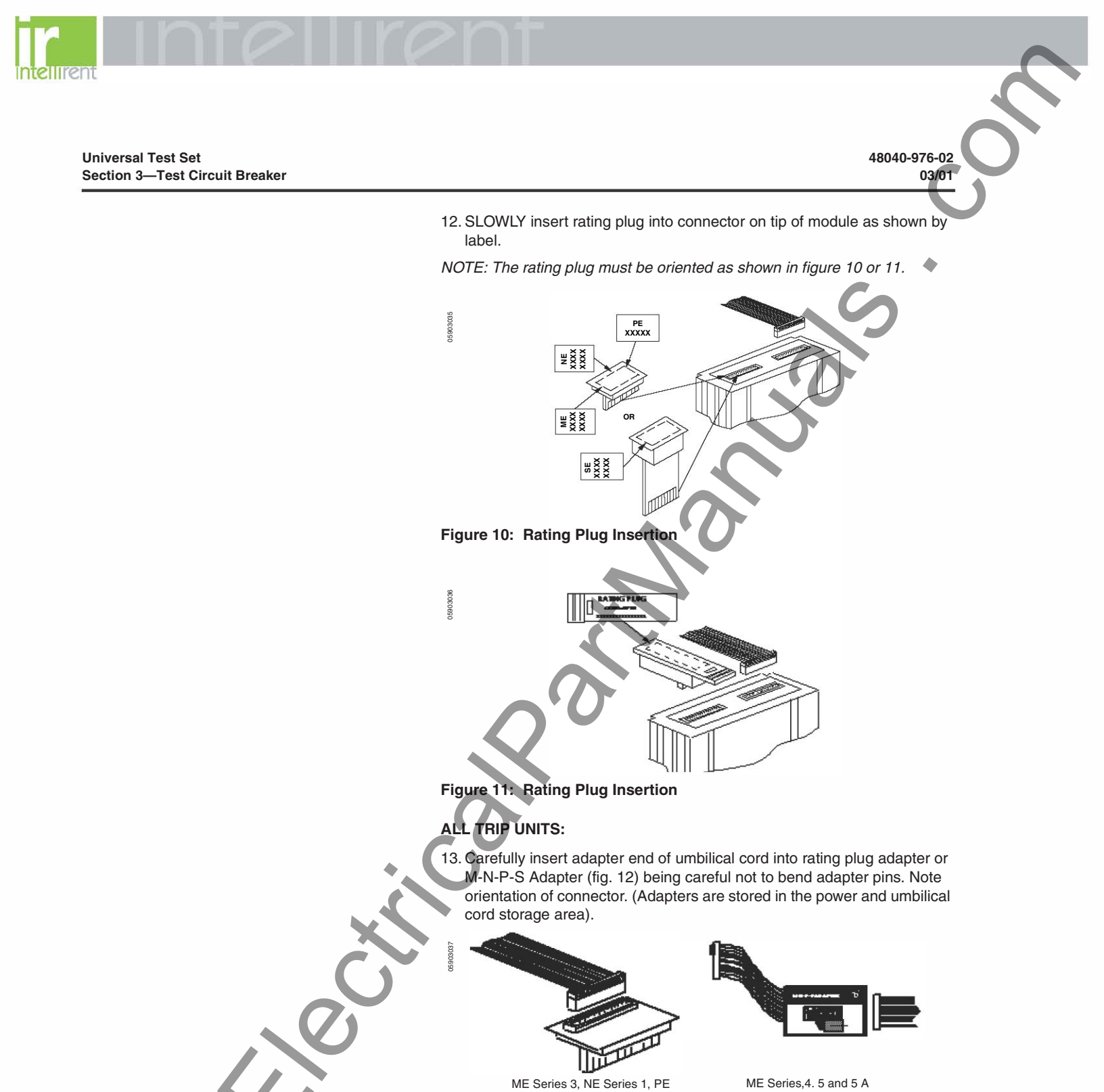

ME Series,4. 5 and 5 A MX Series 4 and 5 Ne Series 2, 3, and 3A NX series 2 and 3 PE Series 5, 6, and 6A PX Series 5 and 6 SE Series 3 and 3A

MX Series 5B NE Series 3B NX Series 3B PE Series 6B PX Series 6B SE Series 3B

LE/LX Series 1B

MESeries 5B

Series 4 and SE Series 2

### Figure 12: Rating Plug Adapter and M-N-P-S Adapter

© 1993-2001 Schneider Electric All Rights Reserved

# 888.902.6111 | www.intellirentco.com

- MA

- Universal Test Set Section 3—Test Circuit Breaker
- Grasp adapter firmly and touch adapter connector board lightly against metal grounding surface (A, fig. 9) next to power cord receptacle.
- 15. Immediately install adapter SLOWLY into trip unit. Note orientation of umbilical cord and adapter (A, fig. 13).

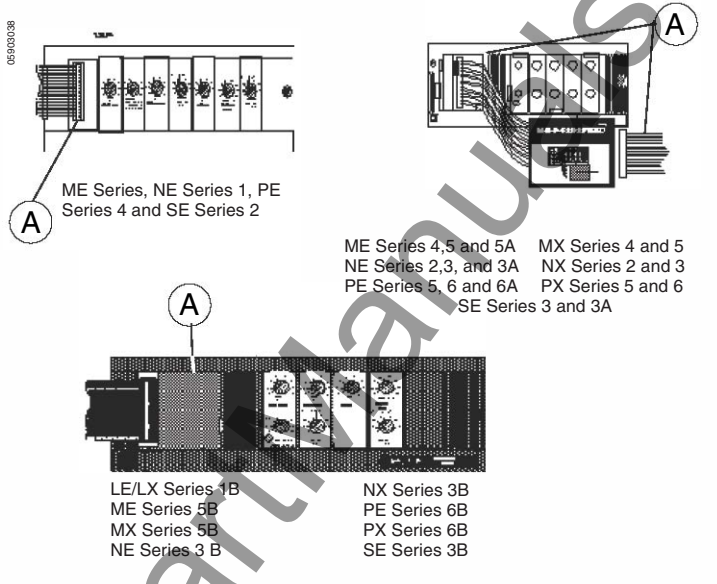

### Figure 13: Orientation of Umbilical Cord and Adapter

- 16. Turn test set power switch on (I). The test set will perform a self-test. After self-test, module identifier will be displayed.
- 17. Refer to test procedure for the test module being used and begin testing. The test set will request information on frame size and trip unit function..
  After all information has been entered and verified, test set will ask for "TEST TYPE." See section 1 for test type. Enter test type and continue with test.

NOTE: If "TEST FAILED" message appears in the display window, check to see if circuit breaker is connected to a POWERLOGIC system. If circuit breaker is connected to POWERLOGIC system, disconnect POWERLOGIC system according to instructions on page 7 and press A to repeat test. If "TEST FAILED" appears again, call Square D (1-888-778-2733).

- 18. After test has been completed, turn test set power switch to off (O).
- 19. *Slowly* remove adapter from trip unit by holding adapter housing firmly and removing it from trip unit.
- 20. Remove adapter from umbilical cord and store in storage space.
- 21. Remove umbilical cord from module. Store umbilical cord in storage space.
- 22. Hold rating plug housing, if equipped, firmly and *slowly* remove it from the module. *Lightly* touch rating plug connector to metal grounding surface next to power cord receptacle.
- 23. *Slowly* insert rating plug and trip indicator/ammeter or black plastic covers into slots in circuit breaker.
- Replace clear trip unit cover and secure trip unit cover screws, if equipped.
- 25. Remove test module and install in module holder. Do not touch connector pins. Disconnect test set, store power cord, and close cover.

© 1993-2001 Schneider Electric All Rights Reserved

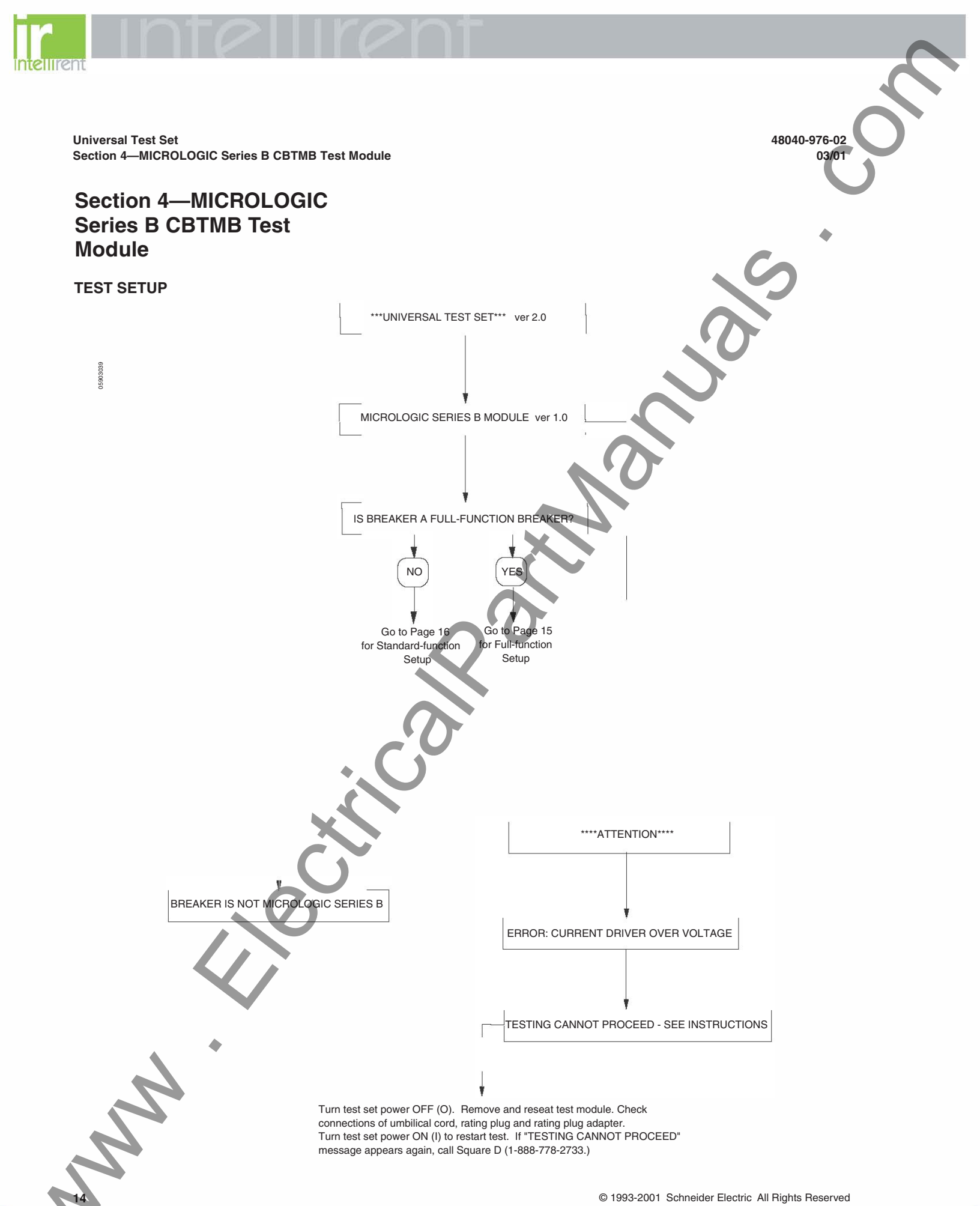

© 1993-2001 Schneider Electric All Rights Reserved

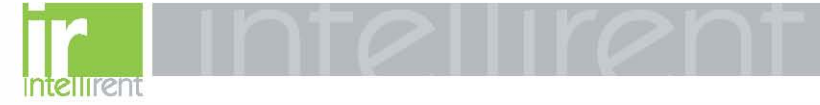

48040-976-02

03/01

Universal Test Set Section 4—MICROLOGIC Series B CBTMB Test Module

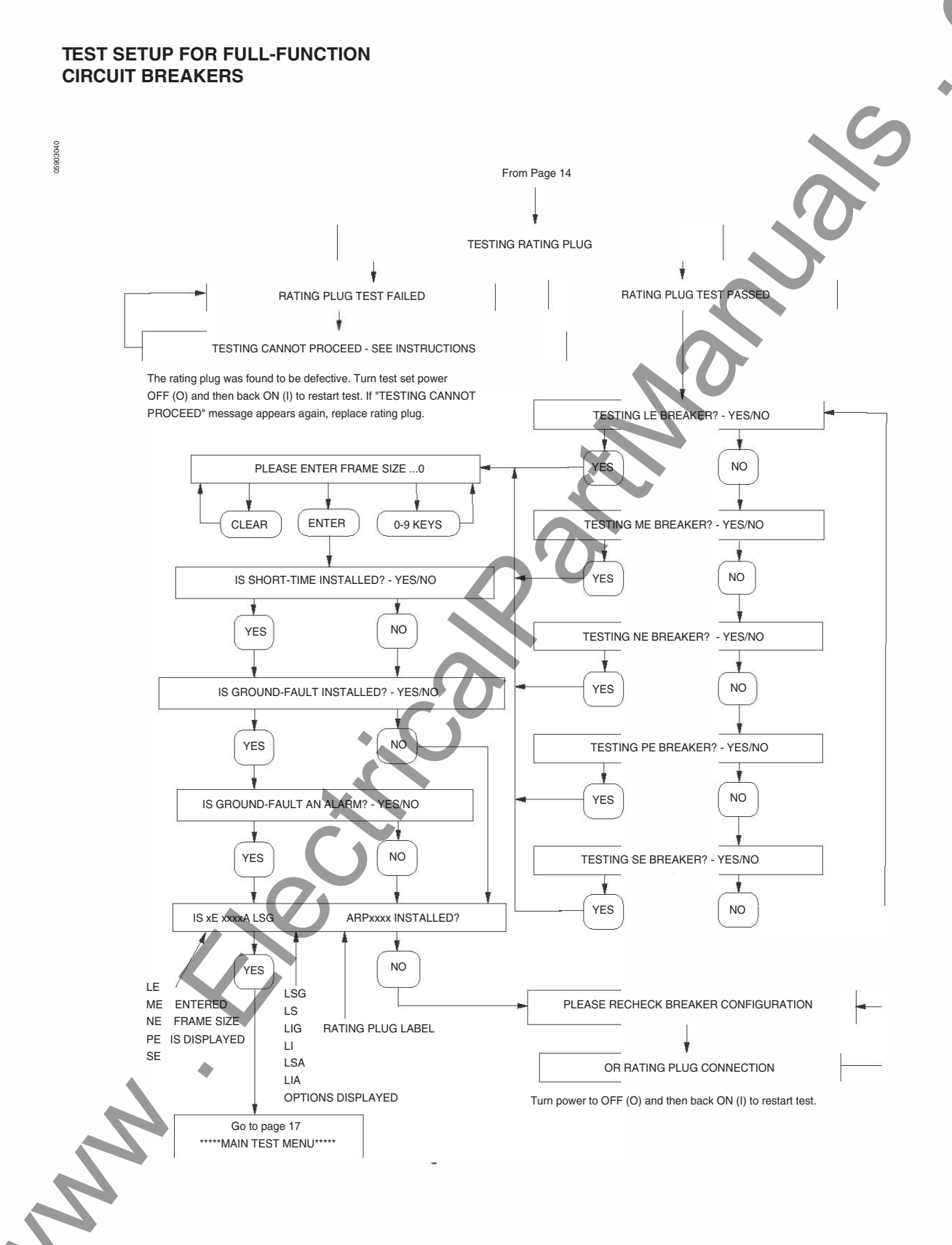

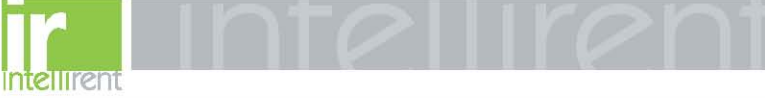

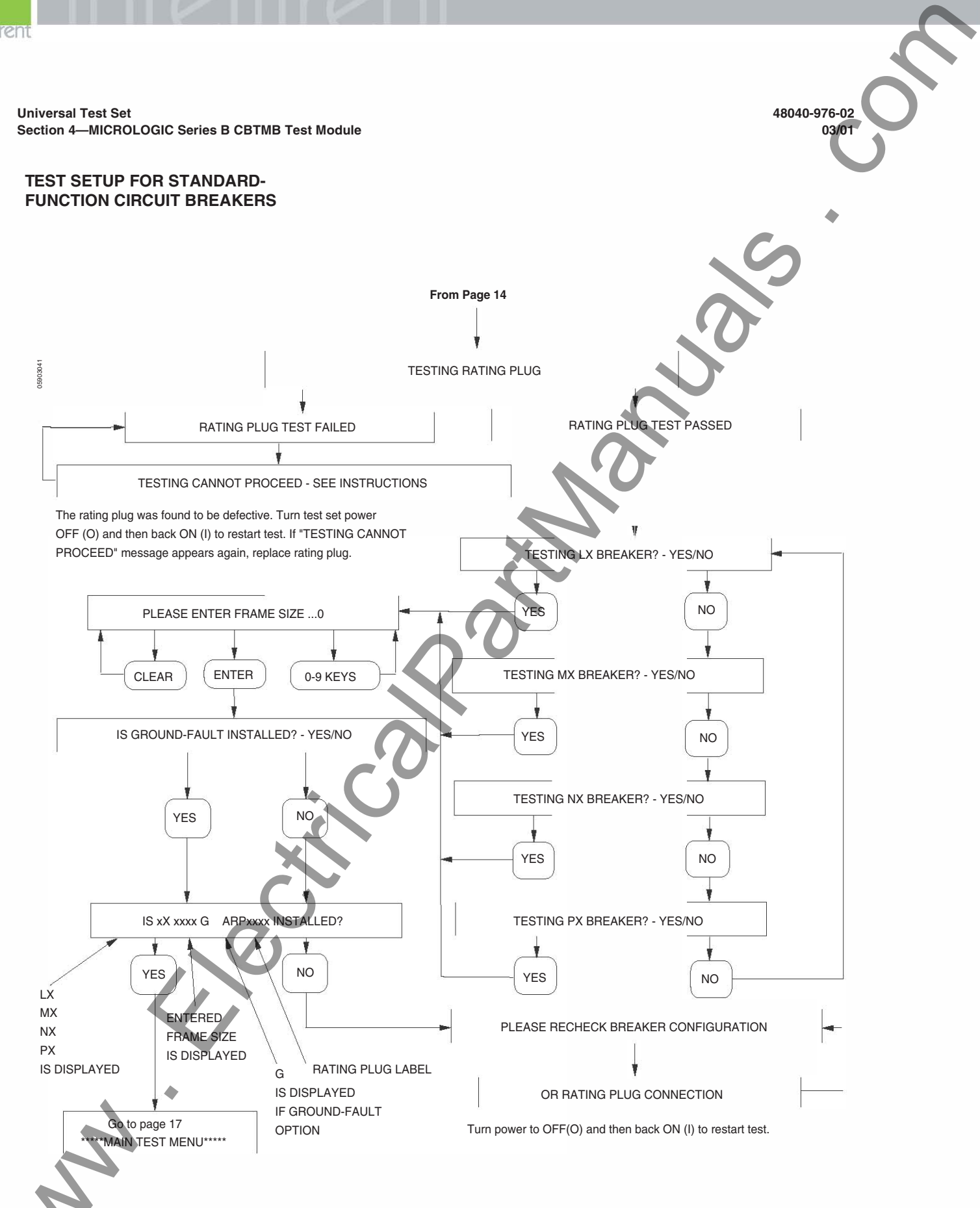

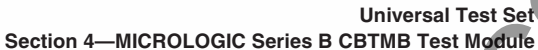

MAIN TEST MENU

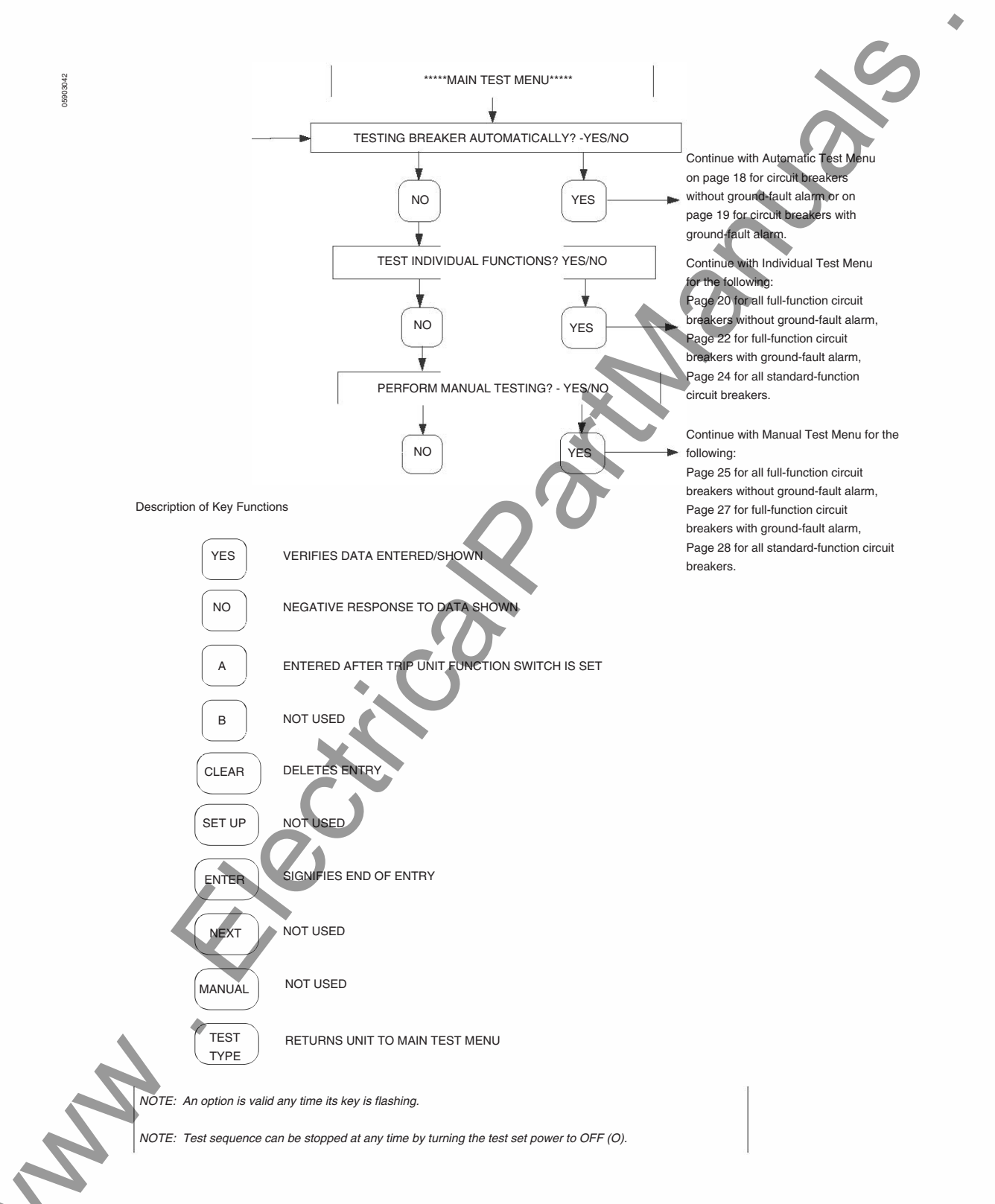

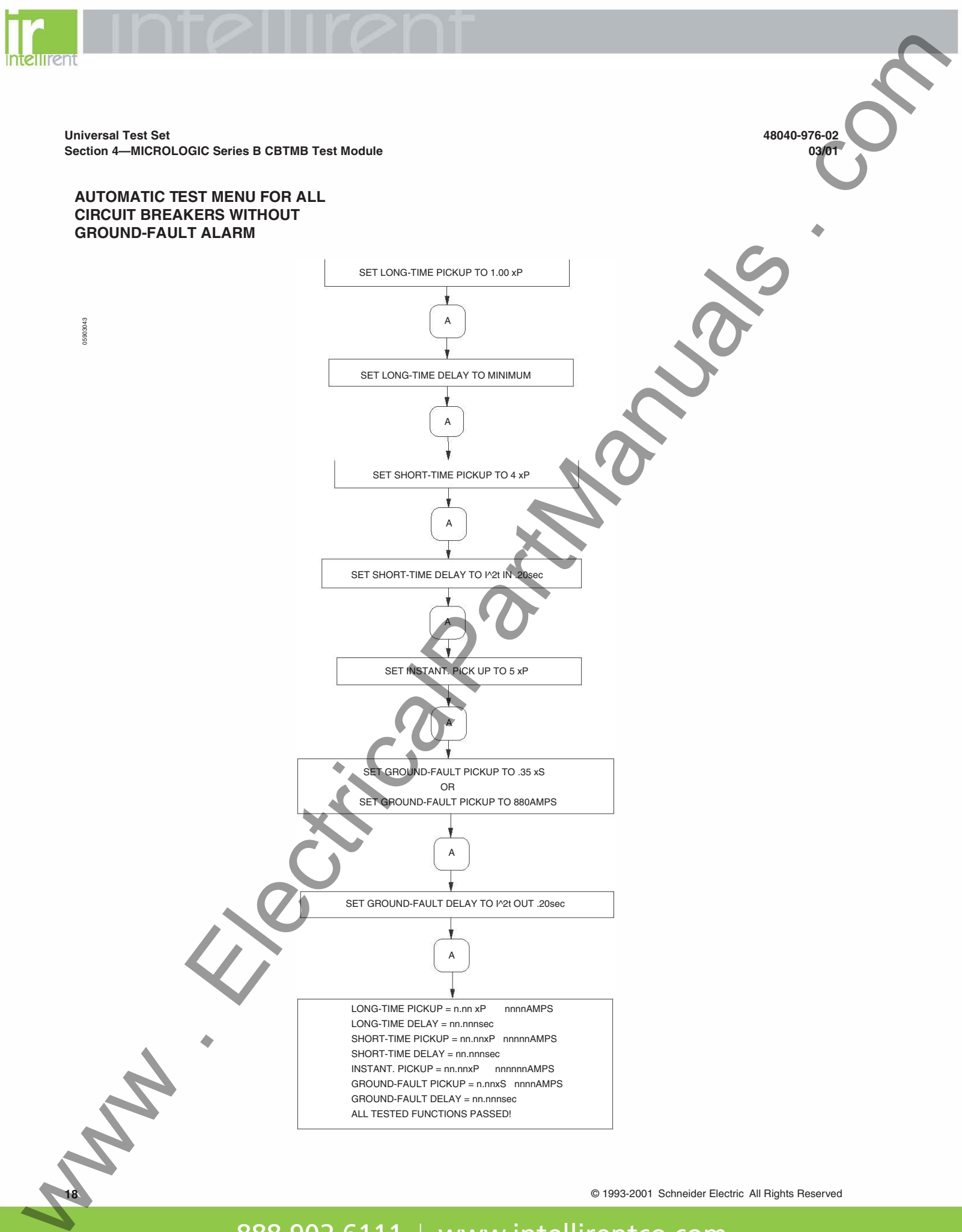

INSTANT. PICKUP = nn.nnxP nnnnnAMPS GROUND-FAULT PICKUP = n.nnxS nnnnAMPS GROUND-FAULT DELAY = nn.nnnsec ALL TESTED FUNCTIONS PASSED!

© 1993-2001 Schneider Electric All Rights Reserved

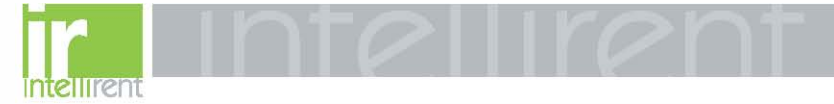

Universal Test Set Section 4—MICROLOGIC Series B CBTMB Test Module

03/01

48040-976-02

### AUTOMATIC TEST MENU FOR CIRCUIT BREAKERS WITH GROUND-FAULT ALARM

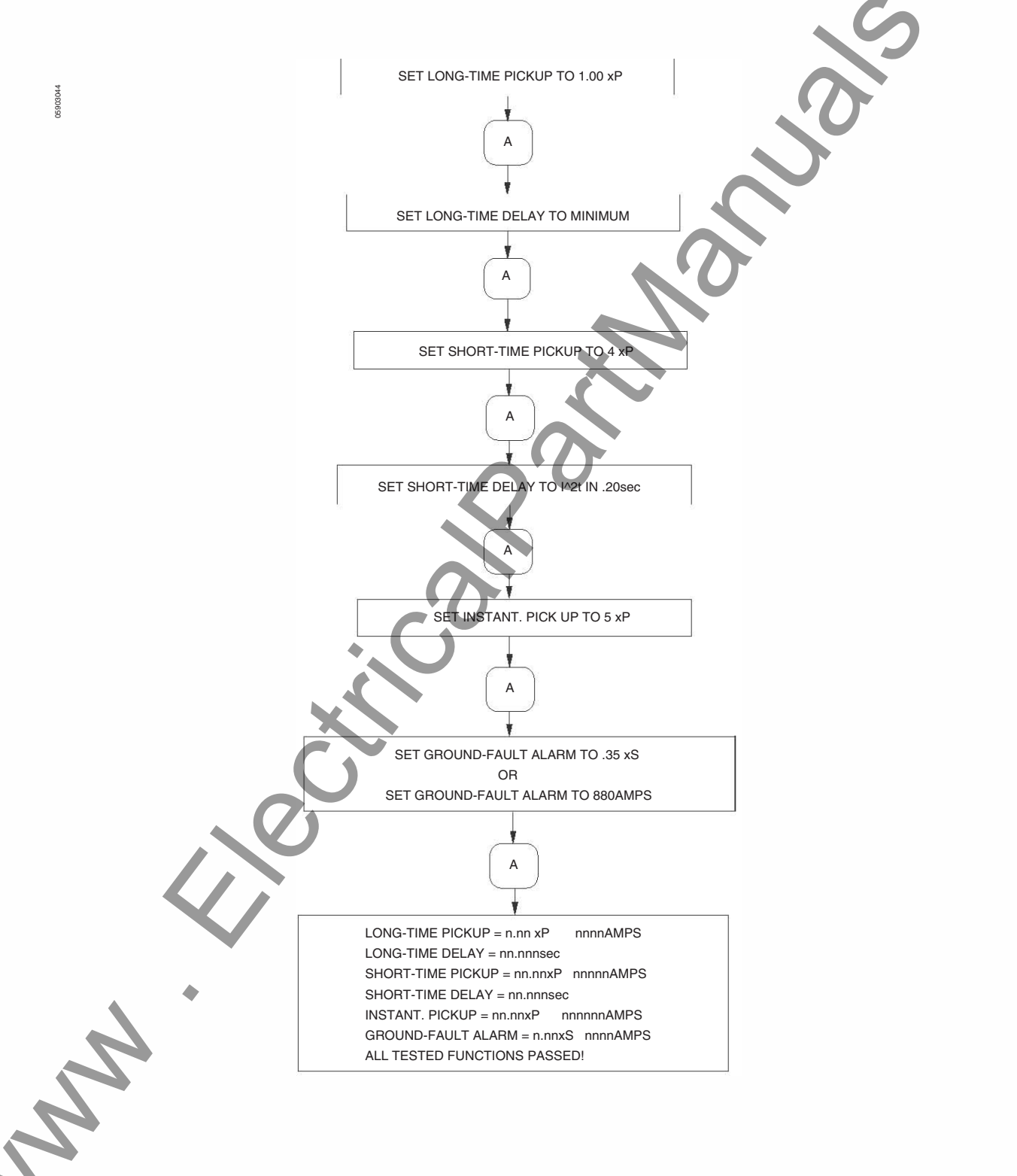

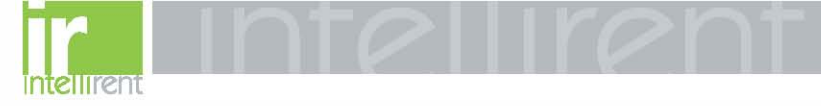

48040-976-0<u>2</u> 03/01

Universal Test Set Section 4—MICROLOGIC Series B CBTMB Test Module

### INDIVIDUAL TEST MENU FOR ALL FULL-FUNCTION CIRCUIT BREAKERS WITHOUT GROUND-FAULT ALARM

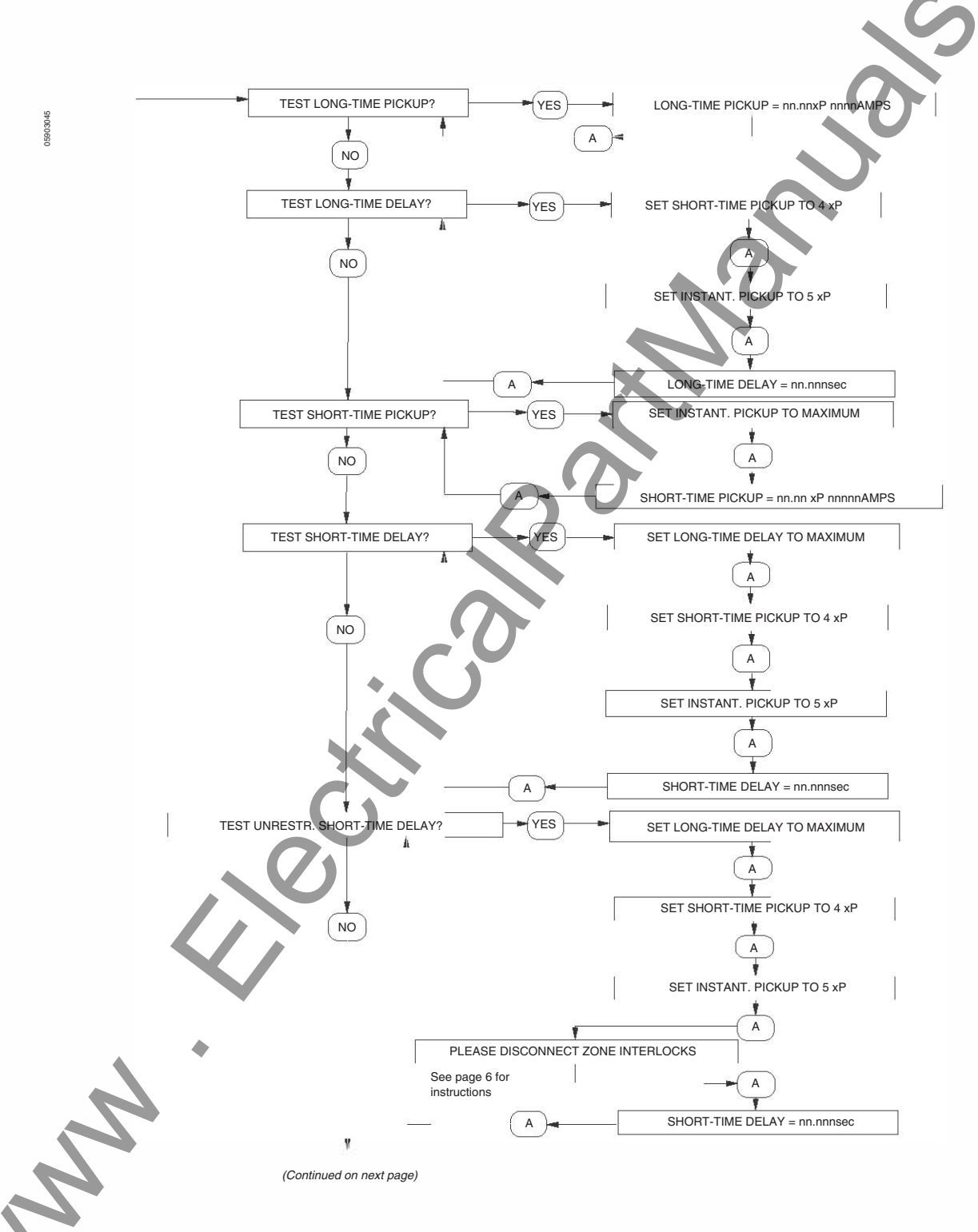

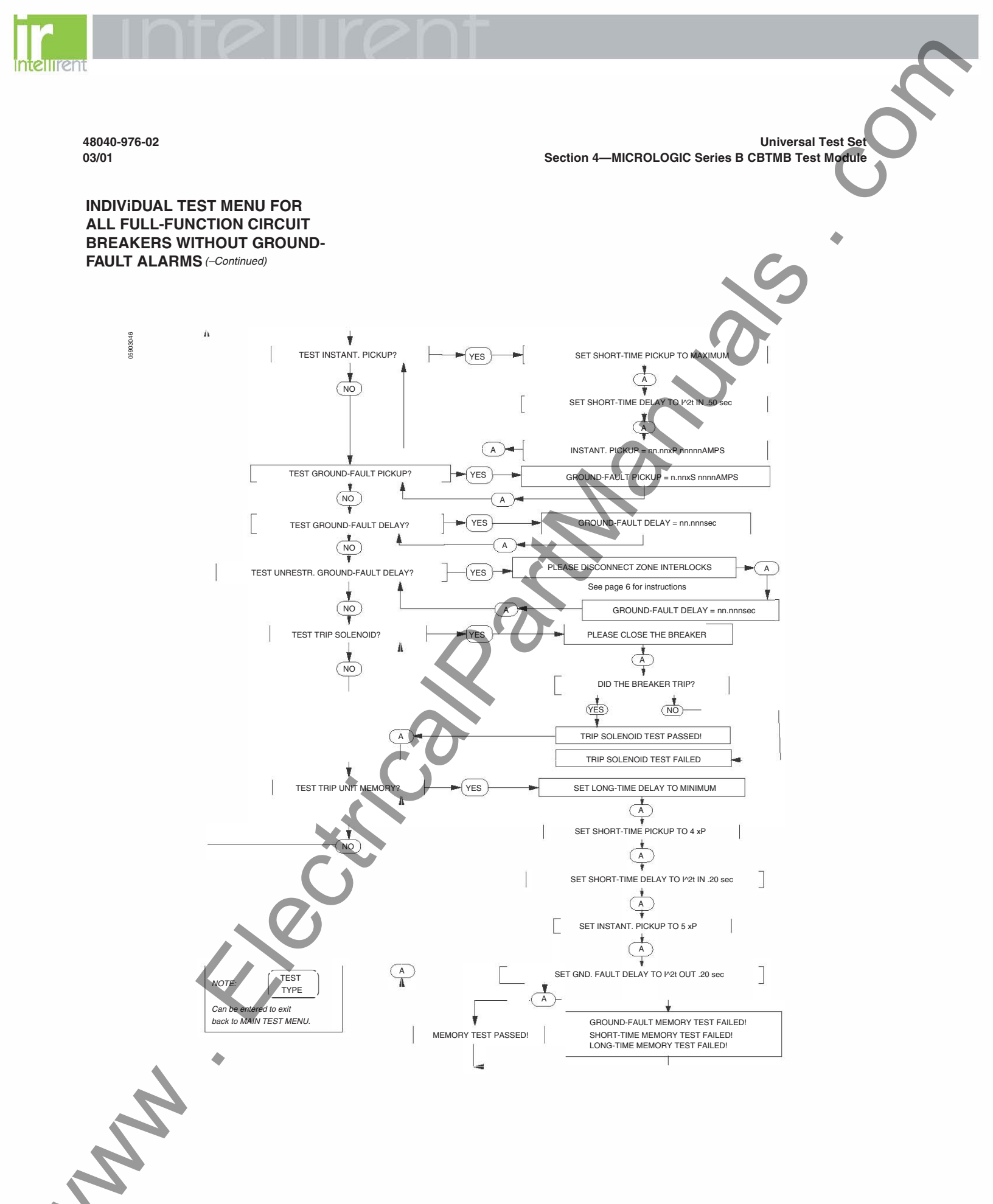

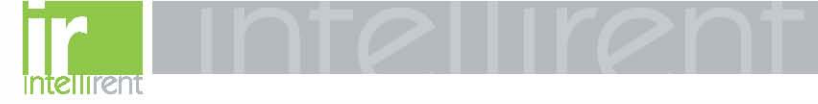

**Universal Test Set** Section 4—MICROLOGIC Series B CBTMB Test Module

### **INDIVIDUAL TEST MENU FOR FULL-**FUNCTION CIRCUIT BREAKERS WITH **GROUND-FAULT ALARM**

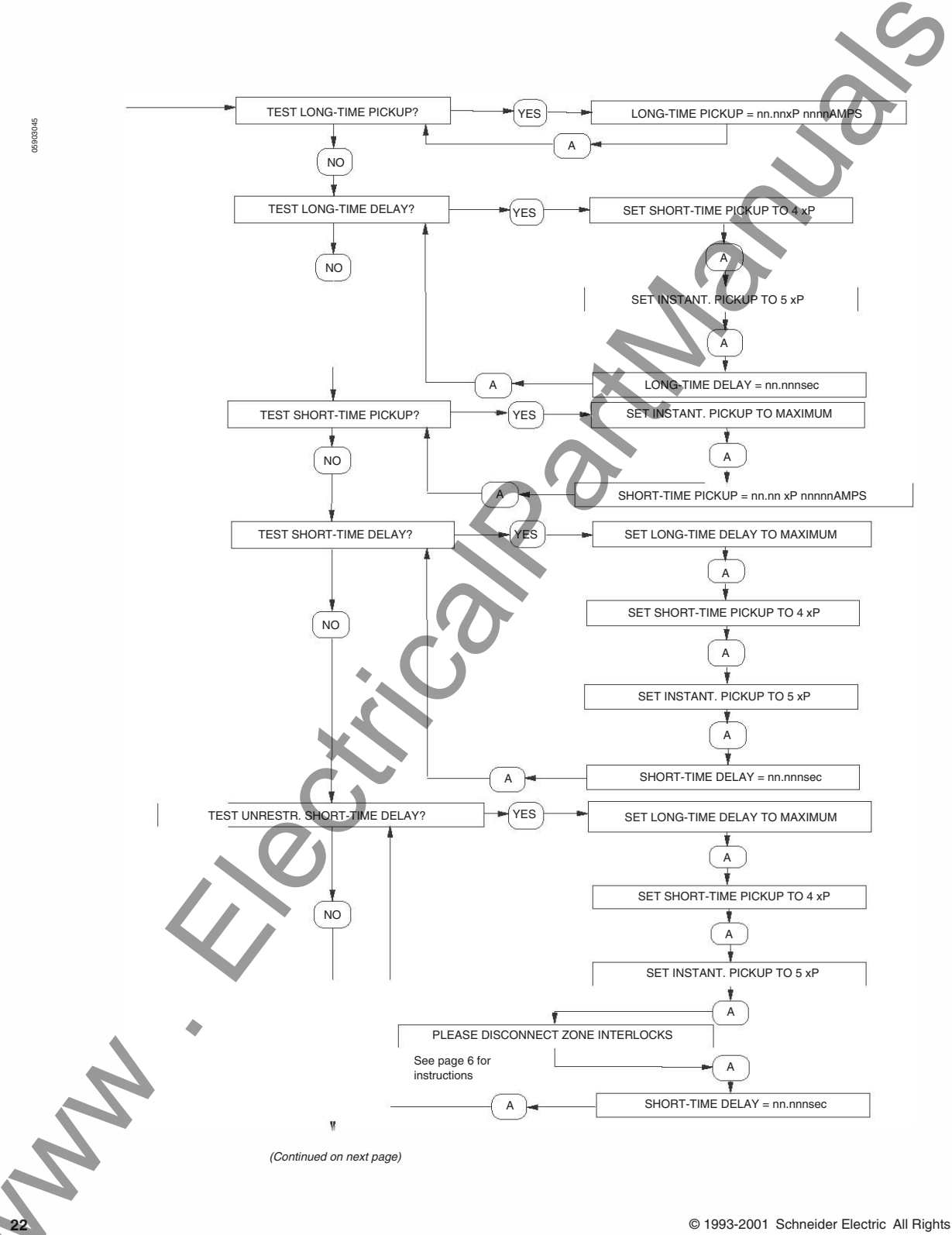

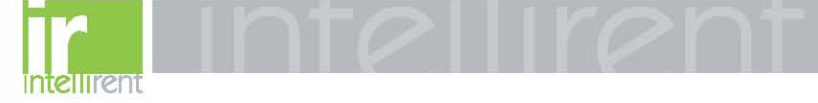

48040-976-02

03/01

Universal Test Set Section 4—MICROLOGIC Series B CBTMB Test Module

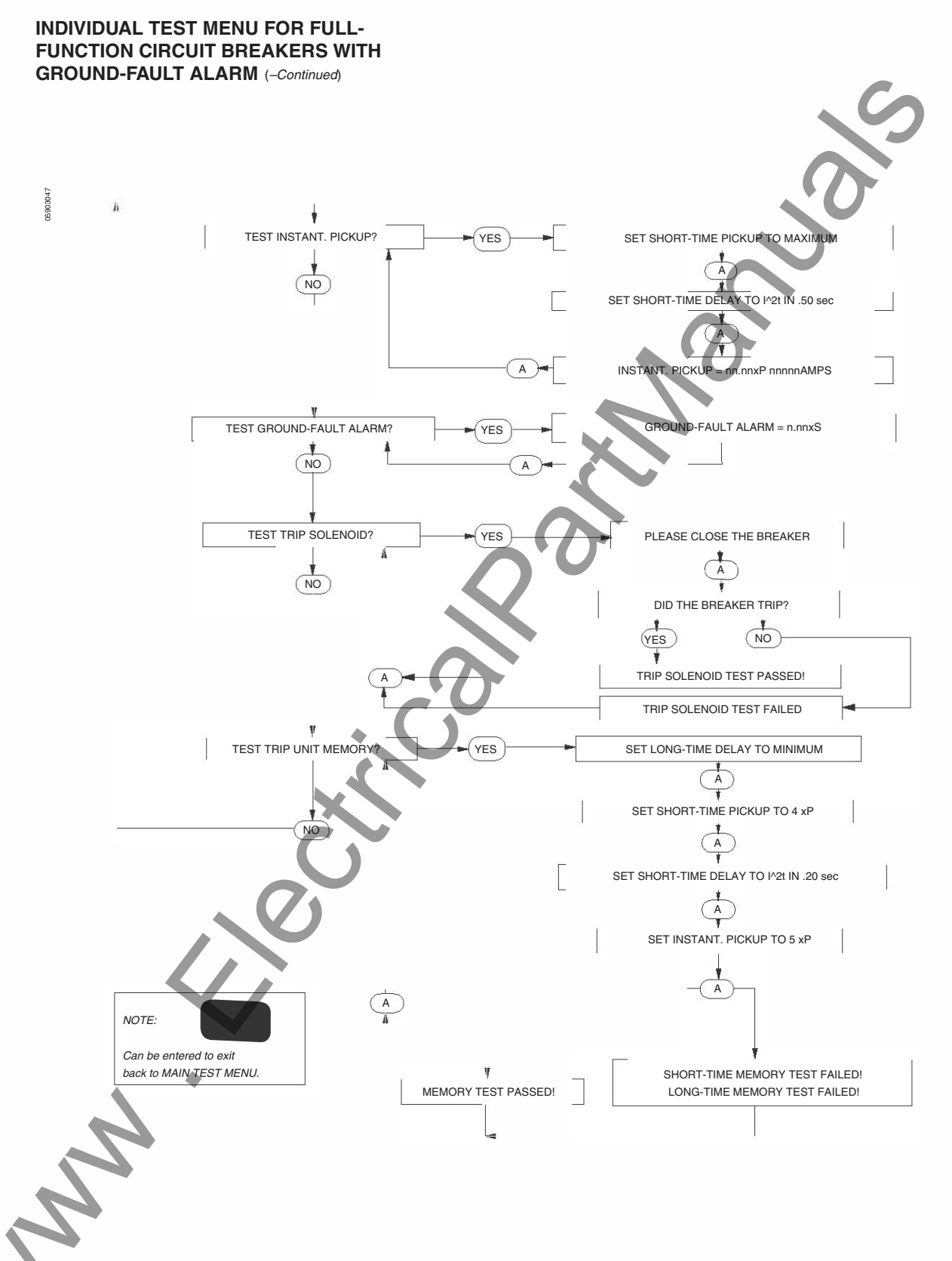

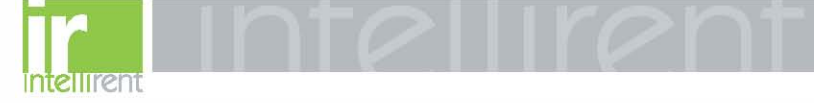

**Universal Test Set** Section 4—MICROLOGIC Series B CBTMB Test Module

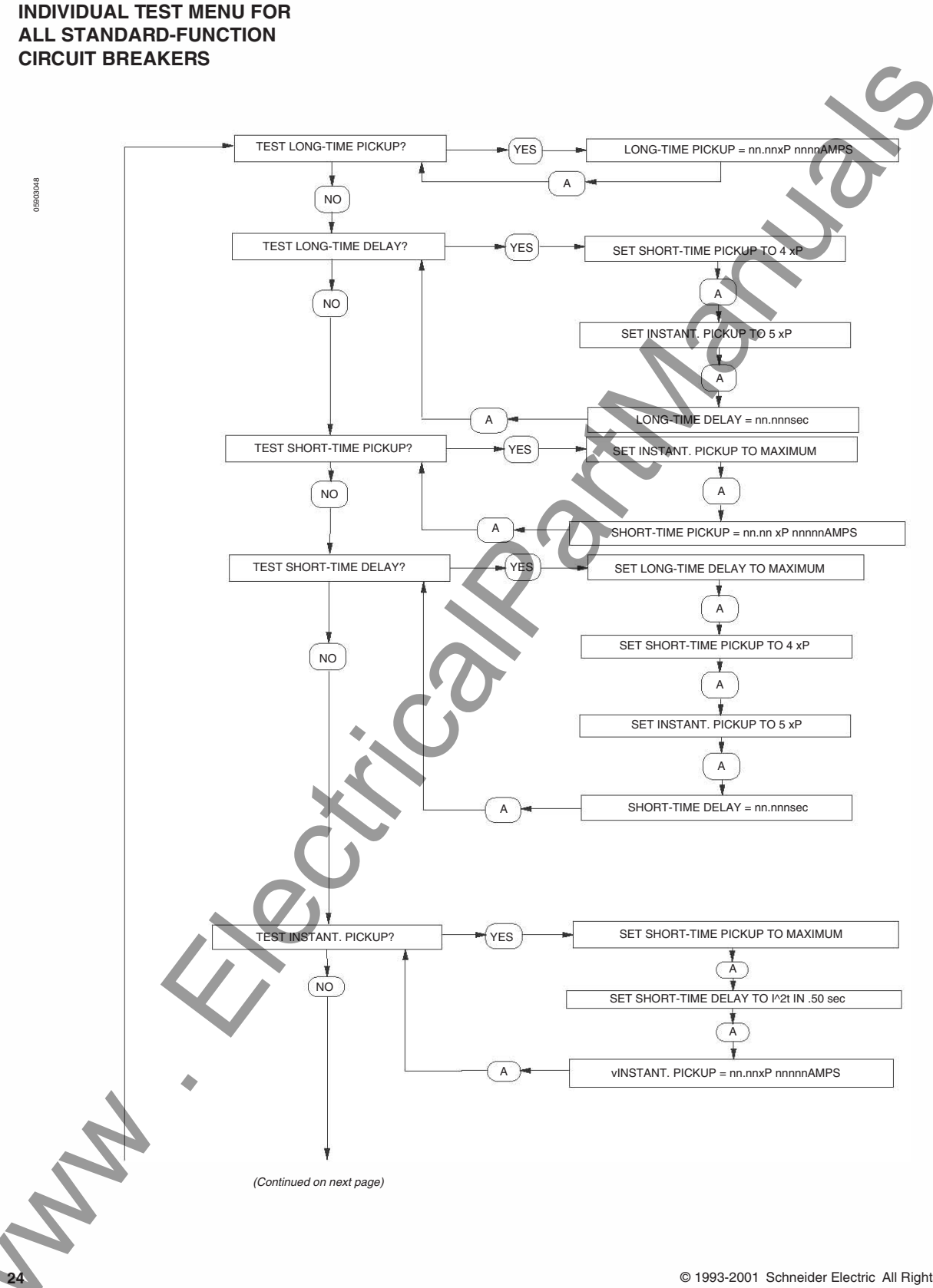

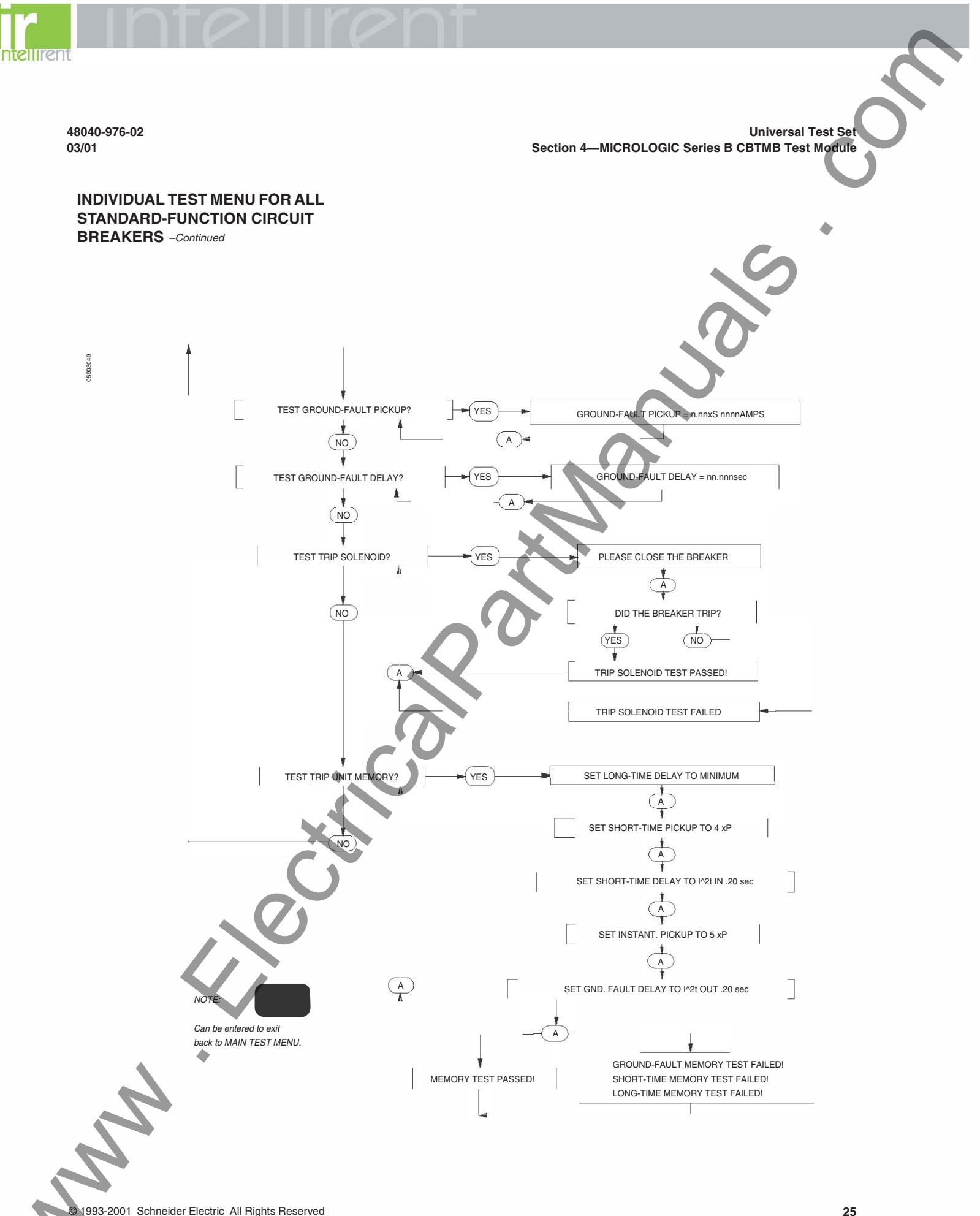

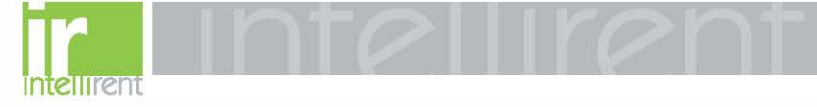

**Universal Test Set** Section 4—MICROLOGIC Series B CBTMB Test Module

### MANUAL TEST MENU FOR ALL FULL-FUNCTION CIRCUIT BREAKERS WITHOUT GROUND-FAULT ALARM

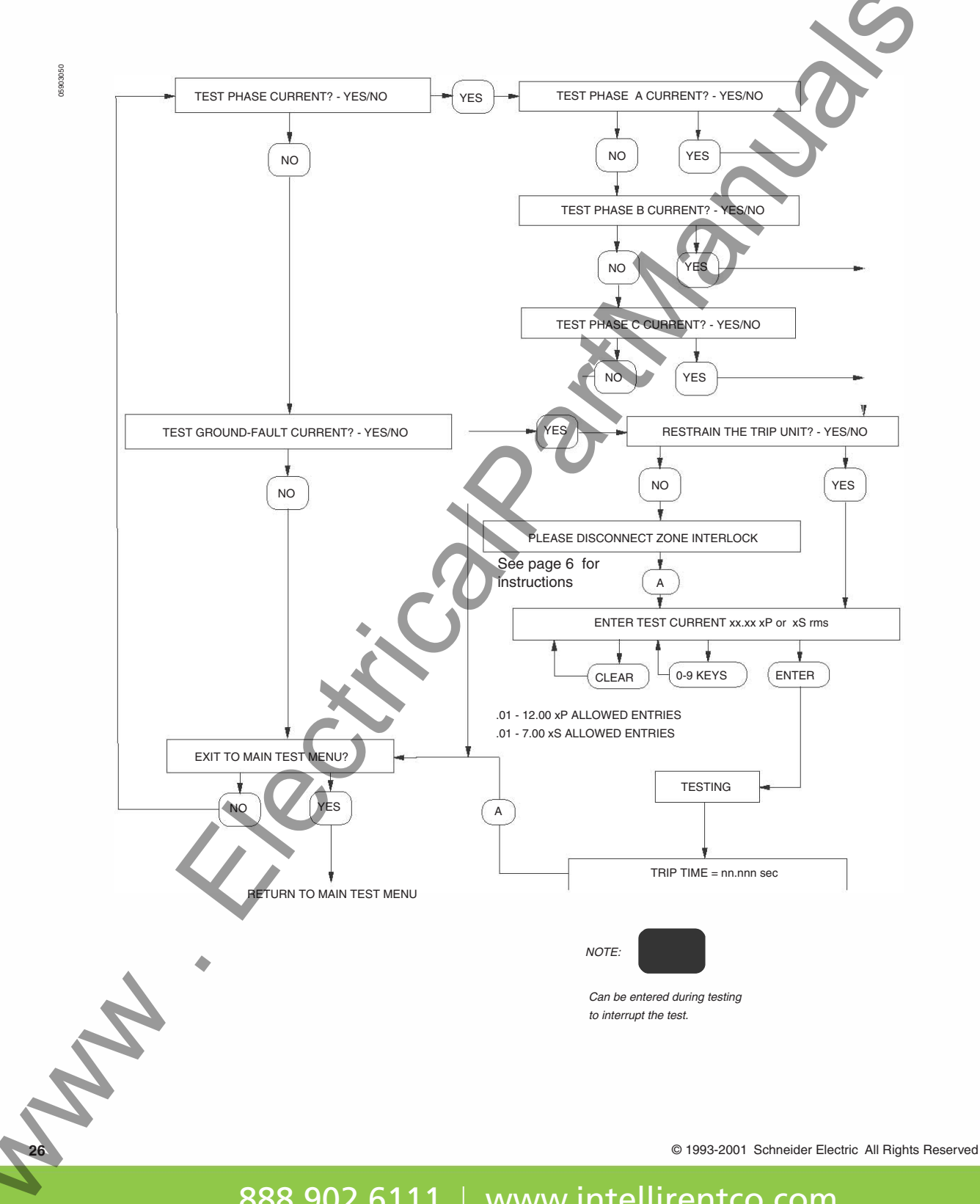

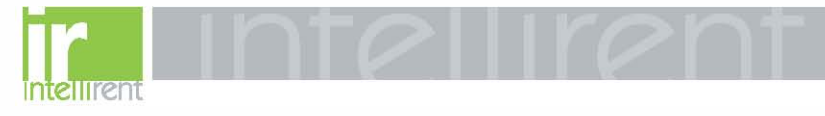

Universal Test Set Section 4—MICROLOGIC Series B CBTMB Test Module

48040-976-02 03/01

### MANUAL TEST MENU FOR FULL-FUNCTION CIRCUIT BREAKERS WITH GROUND-FAULT ALARM

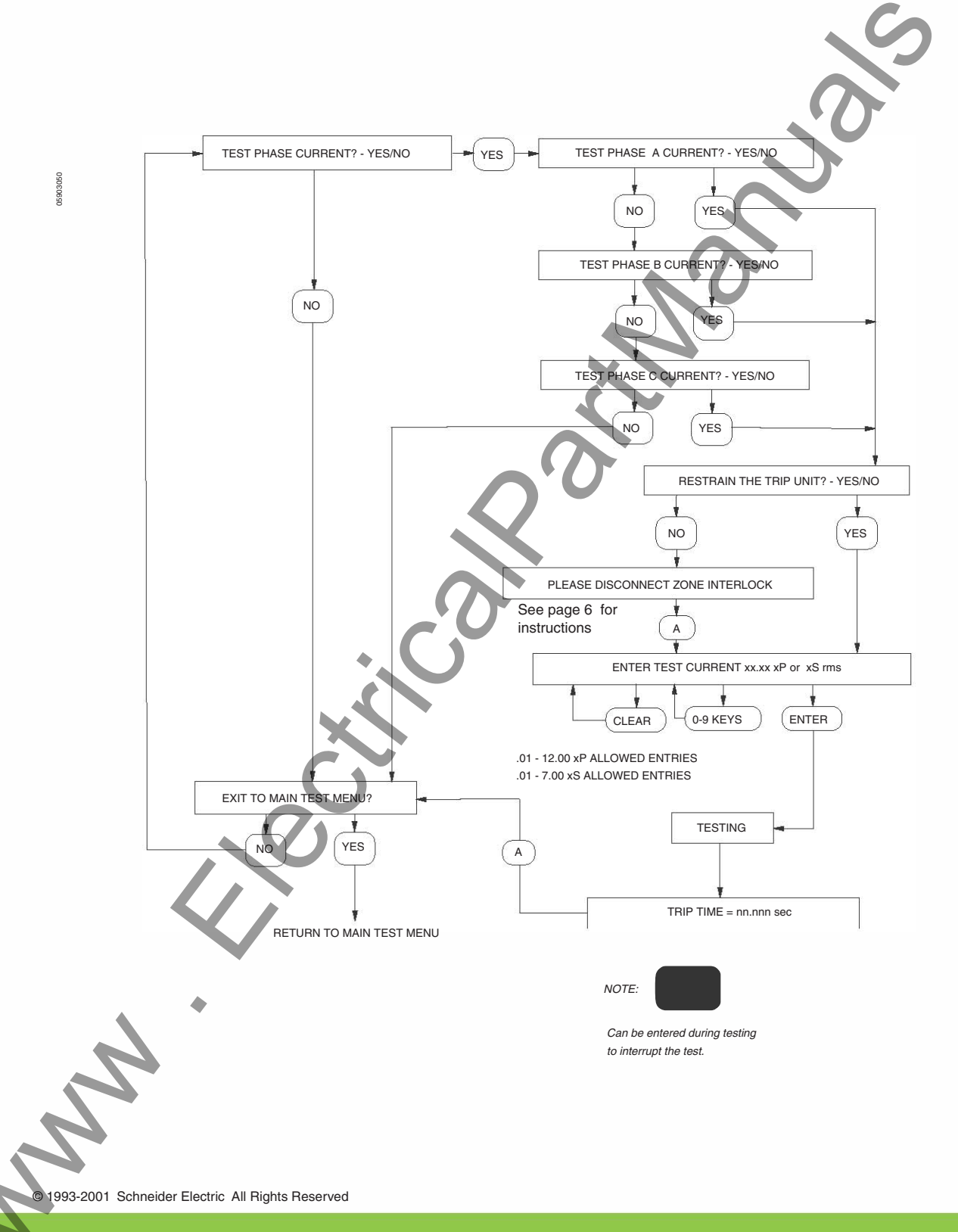

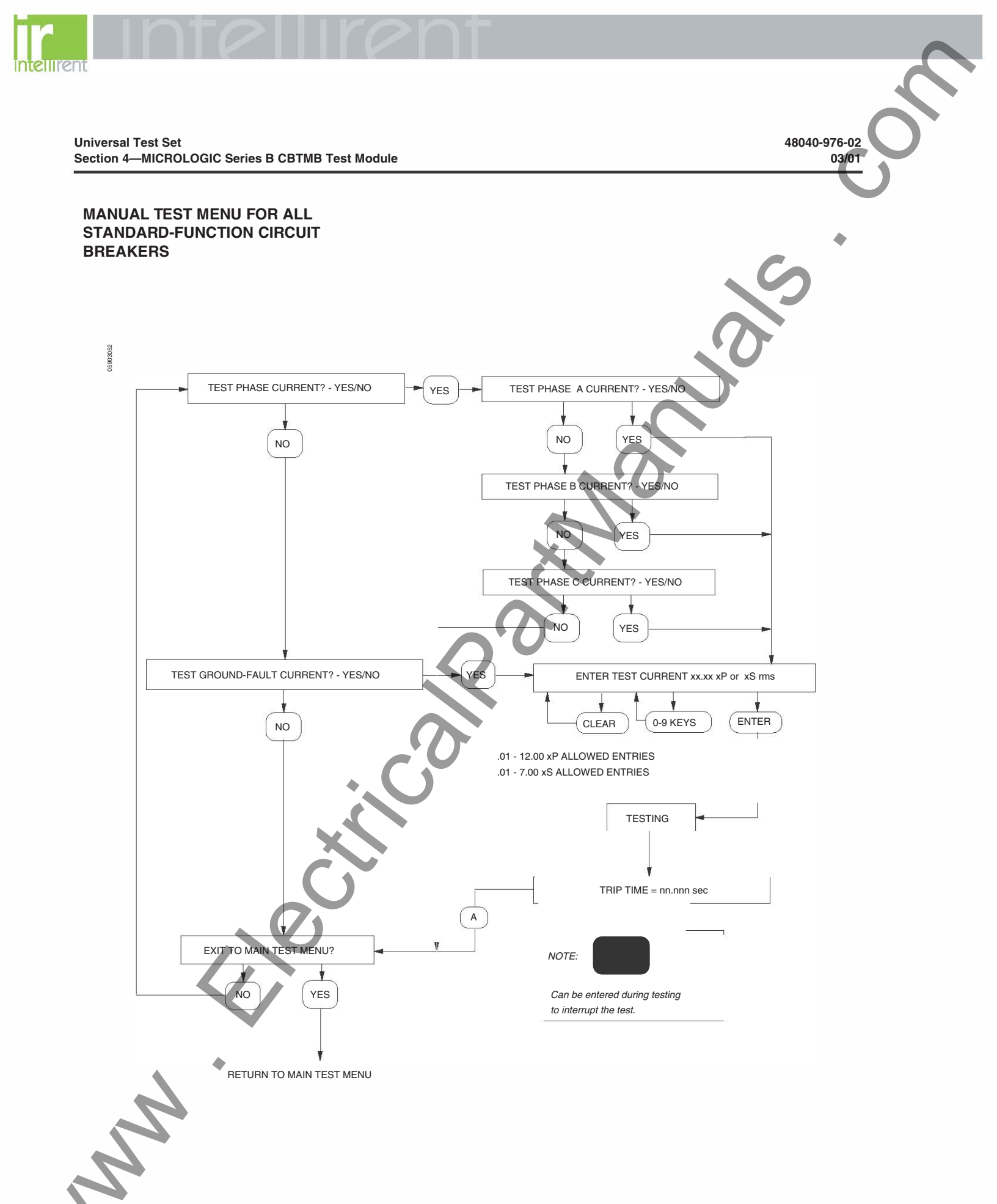

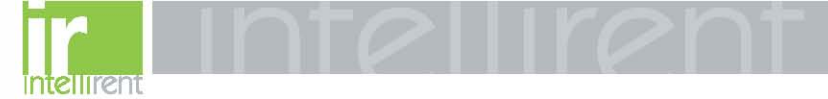

Universal Test Set Section 5—M-N-P-S CBTM4A Test Module

## Section 5-M-N-P-S **CBTM4A Test Module**

**TEST SETUP FOR FULL-FUNCTION CIRCUIT BREAKERS** 

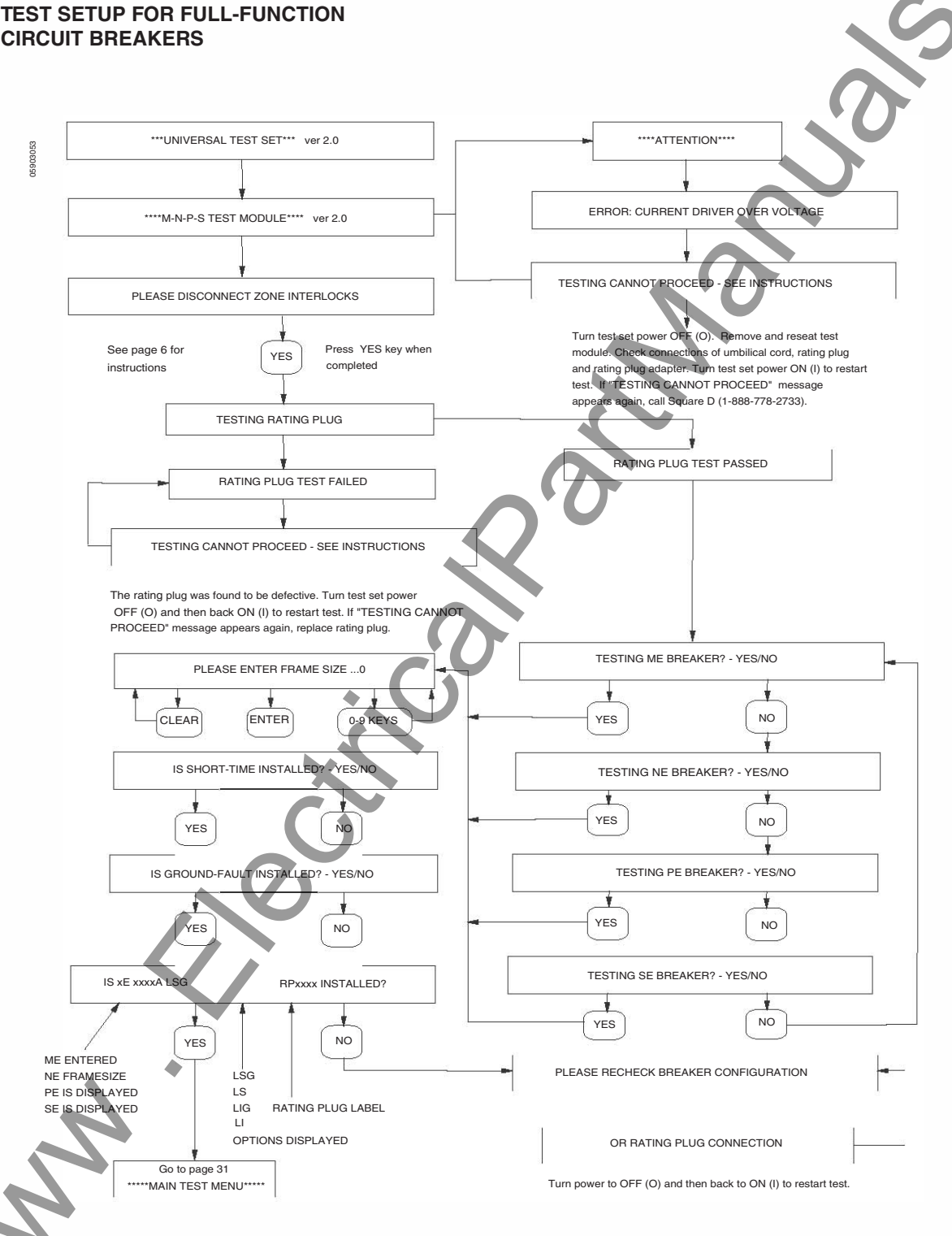

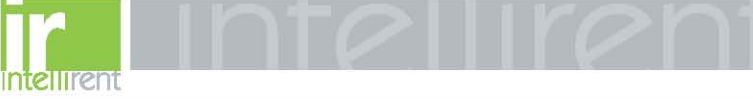

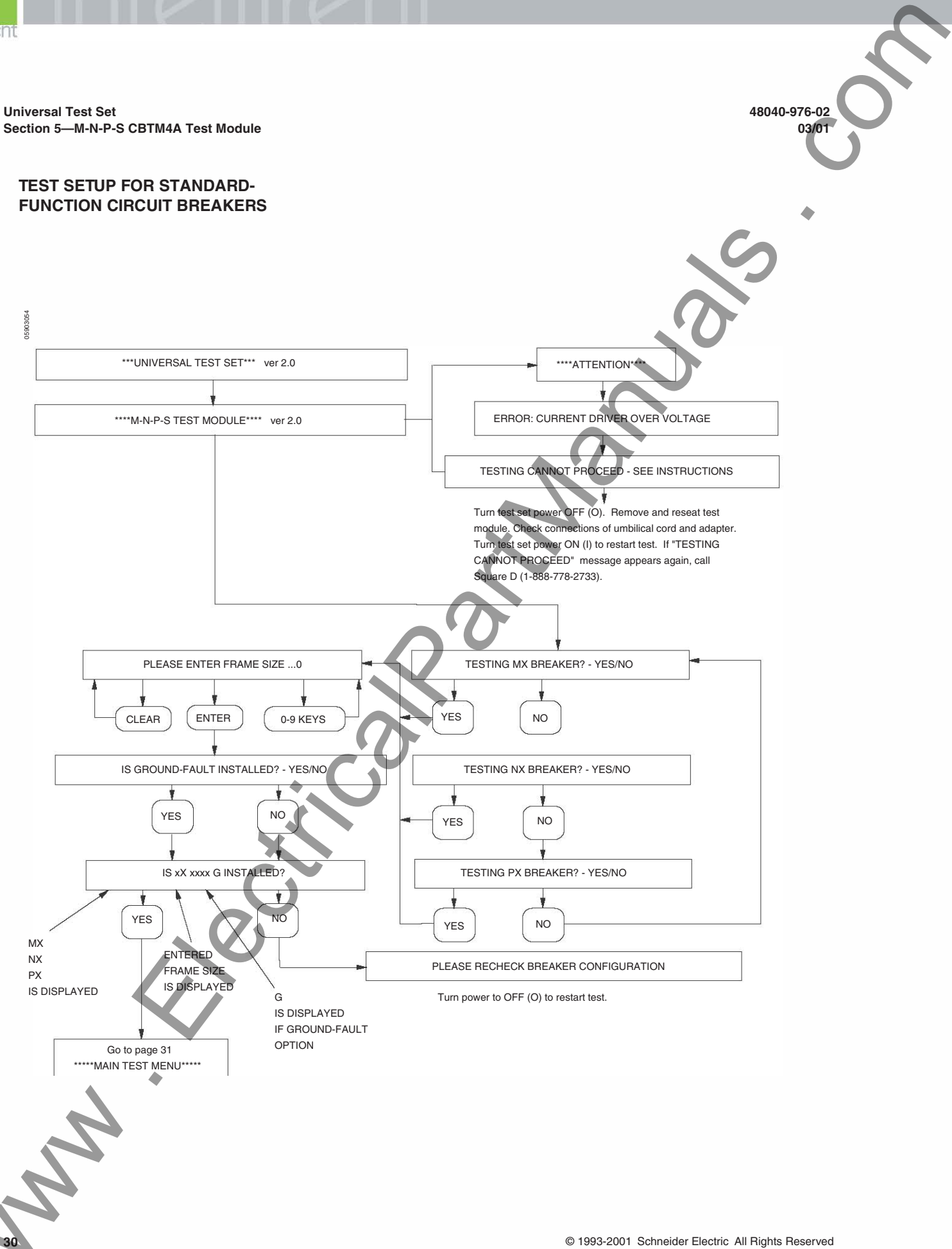

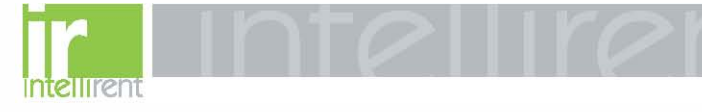

48040-976-02

MAIN TEST MENU

03/01

Universal Test Set Section 5—M-N-P-S CBTM4A Test Module

### ۰

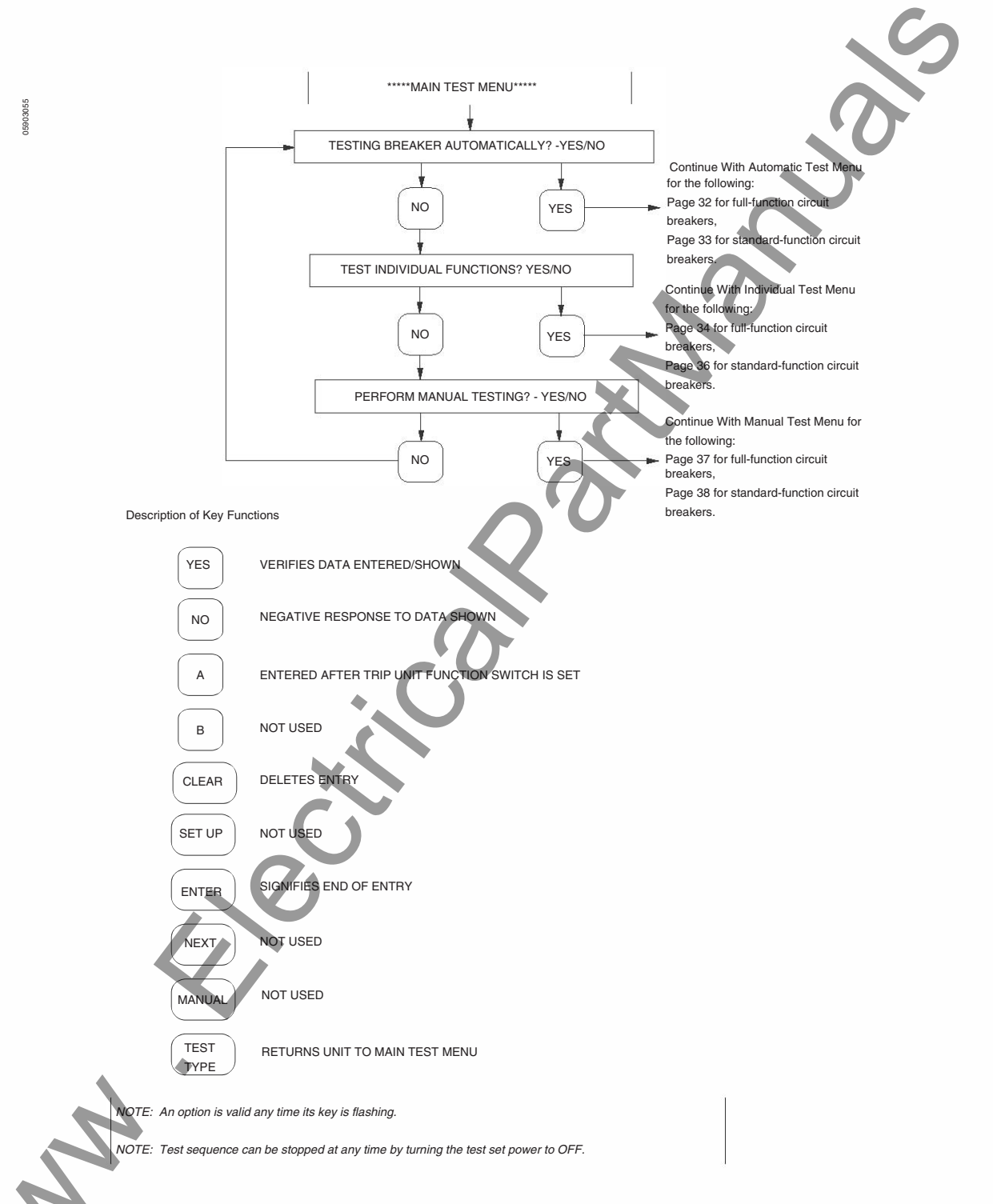

© 1993-2001 Schneider Electric All Rights Reserved

31

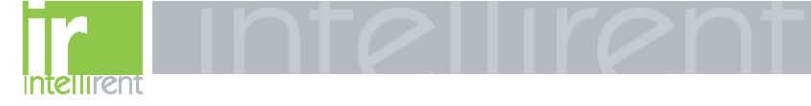

AUTOMATIC TEST MENU FOR FULL-FUNCTION CIRCUIT BREAKERS

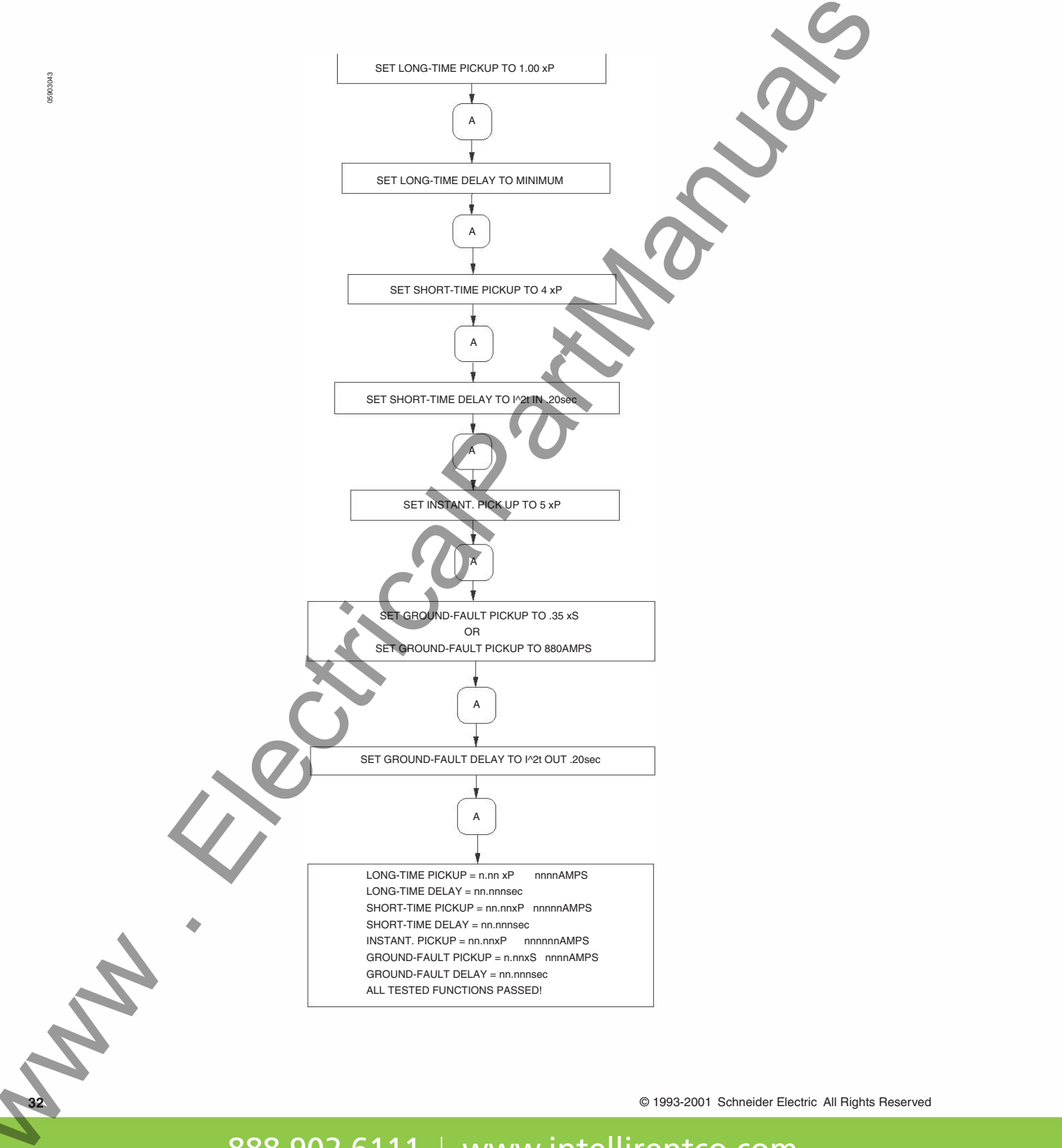

48040-976-02

03/01

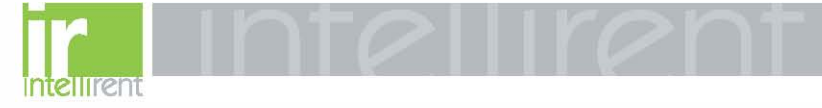

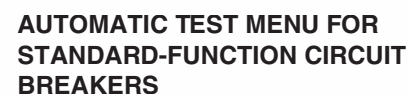

48040-976-02

03/01

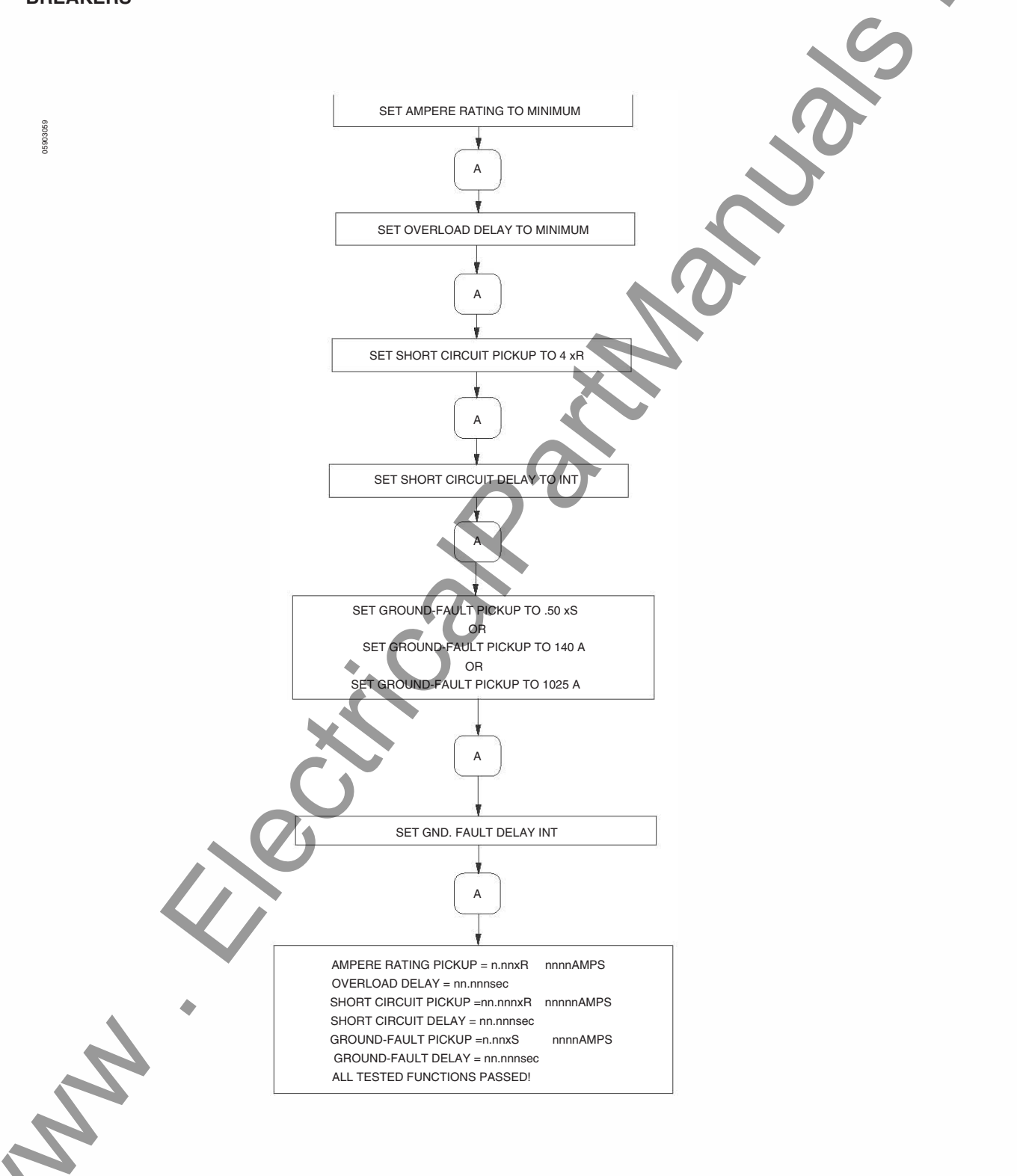

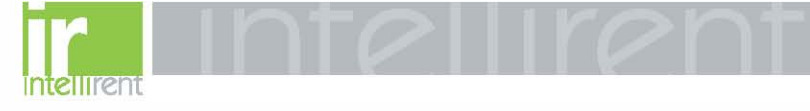

INDIVIDUAL TEST MENU FOR FULL-FUNCTION CIRCUIT BREAKERS

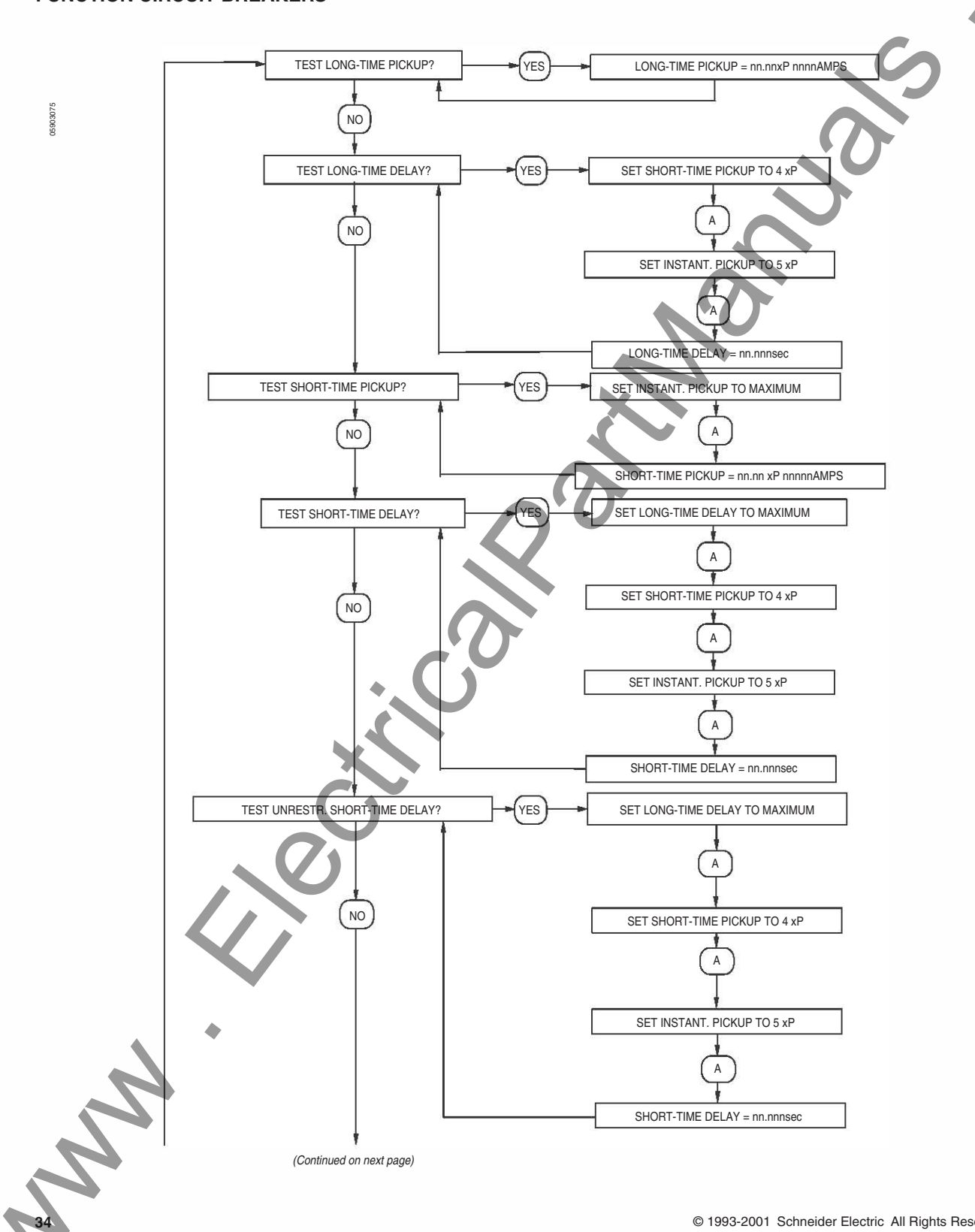

© 1993-2001 Schneider Electric All Rights Reserved

48040-976-02

03/01

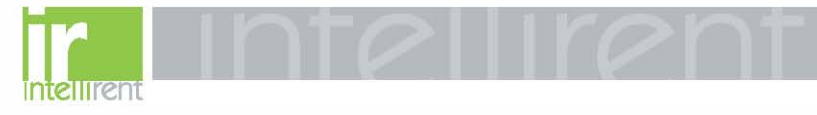

INDIVIDUAL TEST MENU FOR FULL-FUNCTION CIRCUIT BREAKERS-

48040-976-02

03/01

-Continued 903057 14 TEST INSTANT. PICKUP? SET SHORT-TIME PICKUP TO MAXIMUM YES À (NO SET SHORT-TIME DELAY TO 1/2t IN .50 sec INSTANT. PICKUP = nn.nnxP nnnnAMPS . TEST GROUND-FAULT PICKUP? YES GROUND-FAULT PICKUP = n.nnxS nnnnAMPS (NO -GROUND-FAULT DELAY = nn.nnnsec TEST GROUND-FAULT DELAY? YES NO TEST UNRESTR. GROUND-FAULT DELAY? YES GROUND-FAULT DELAY = nn.nnnsec (NO TEST TRIP SOLENOID? PLEASE CLOSE THE BREAKER ΈS À (NO) DID THE BREAKER TRIP? YES (NO TRIP SOLENOID TEST PASSED! TRIP SOLENOID TEST FAILED TEST TRIP UNIT MEMORY? YES SET LONG-TIME DELAY TO MINIMUM A SET SHORT-TIME PICKUP TO 4 xP А SET SHORT-TIME DELAY TO I^2t IN .20 sec A SET INSTANT. PICKUP TO 5 xP Α SET GND. FAULT DELAY TO I/2t OUT .20 sec NOTE: А Can be entered to exit ŧ back to MAIN TEST MENU. MEMORY TEST PASSED!

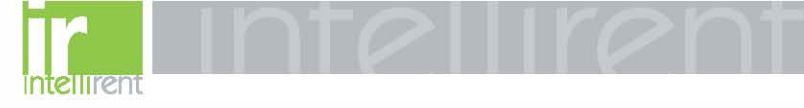

INDIVIDUAL TEST MENU FOR STANDARD-FUNCTION CIRCUIT BREAKERS

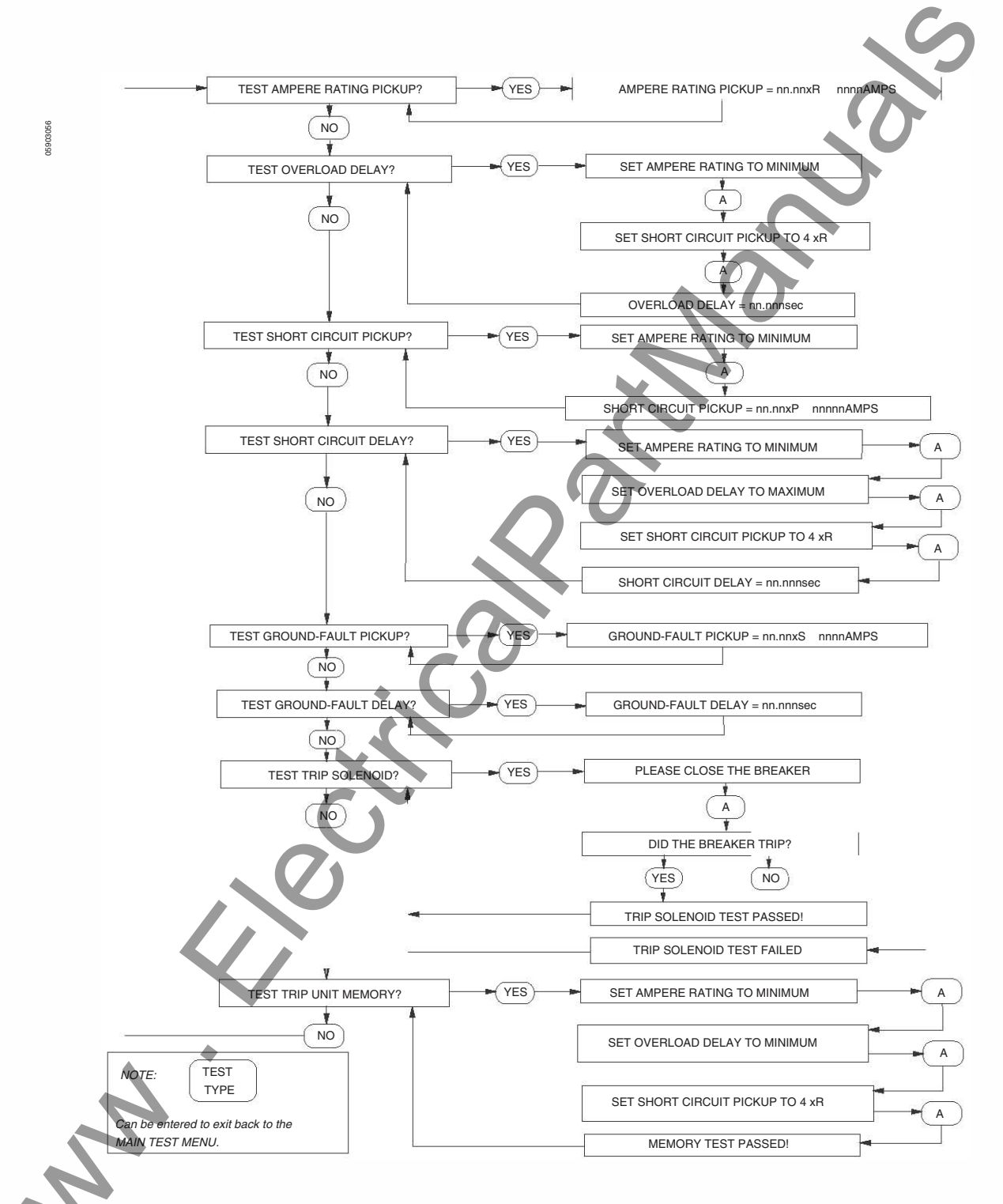

© 1993-2001 Schneider Electric All Rights Reserved

48040-976-02

03/01

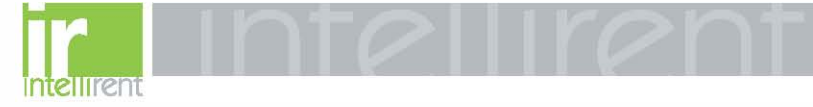

MANUAL TEST MENU FOR FULL-

48040-976-02

03/01

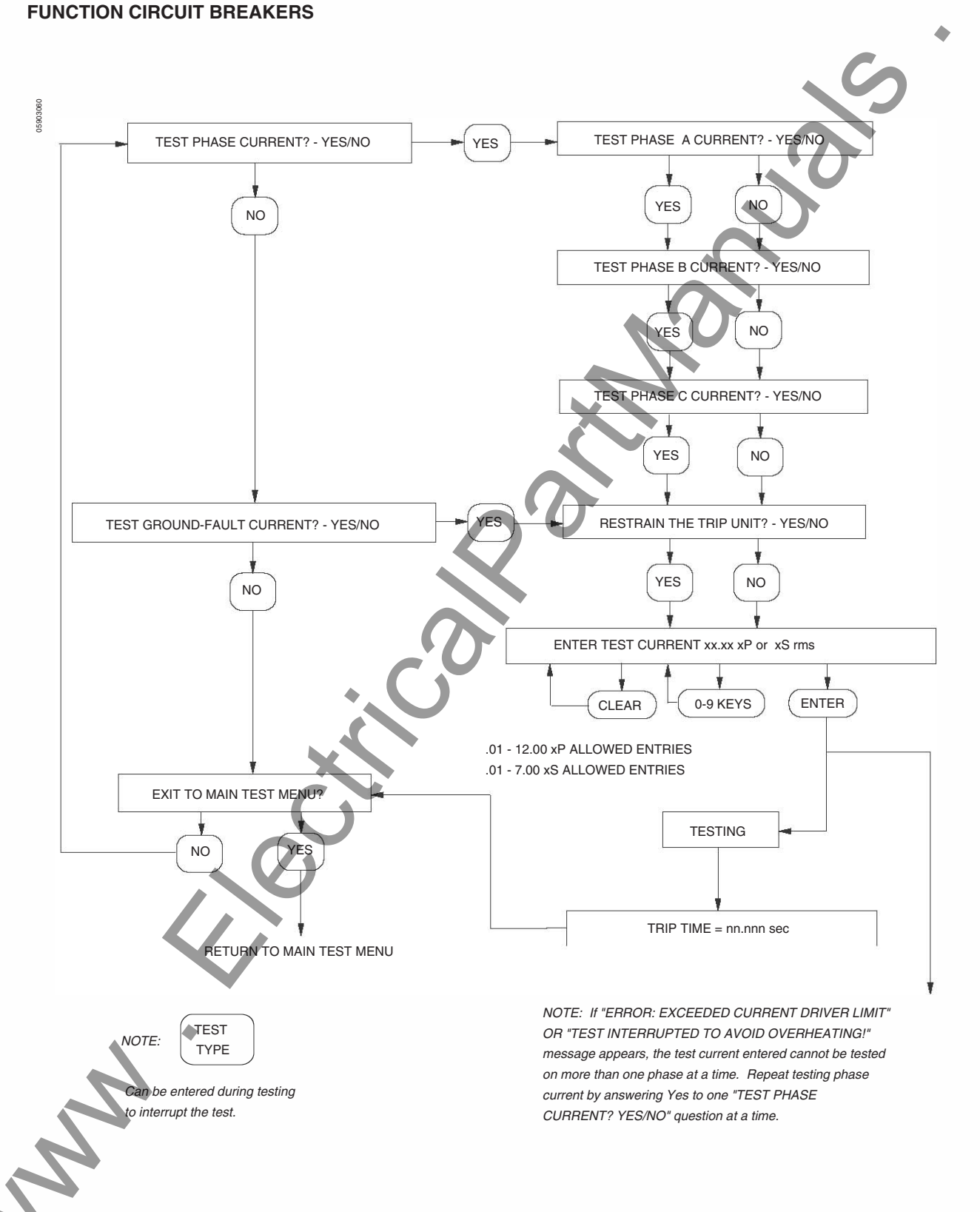

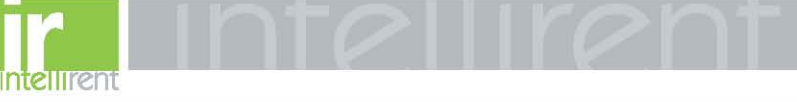

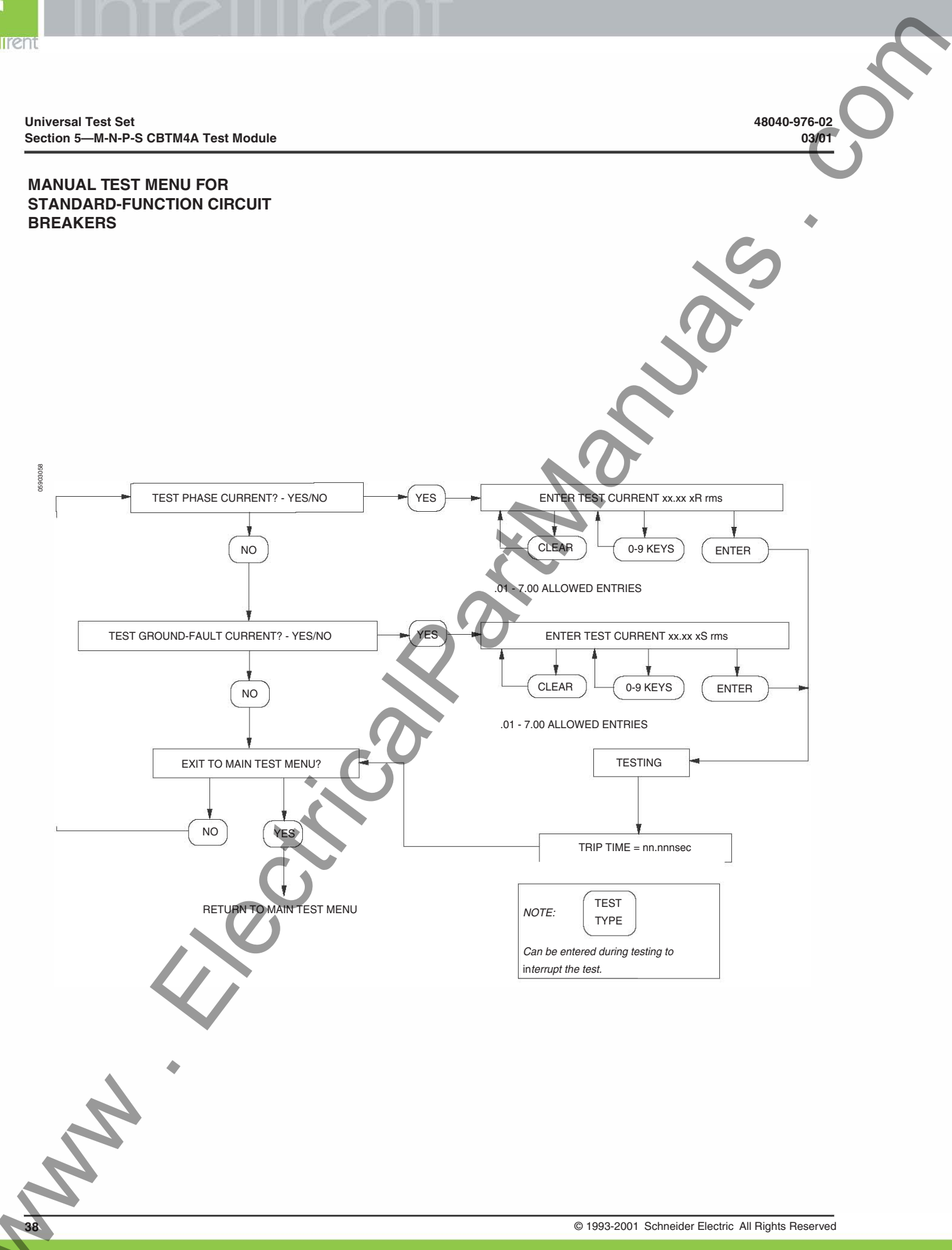

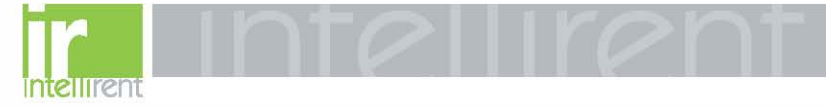

### Section 6—SE CBTM1 Test Module

TEST SETUP

48040-976-02

03/01

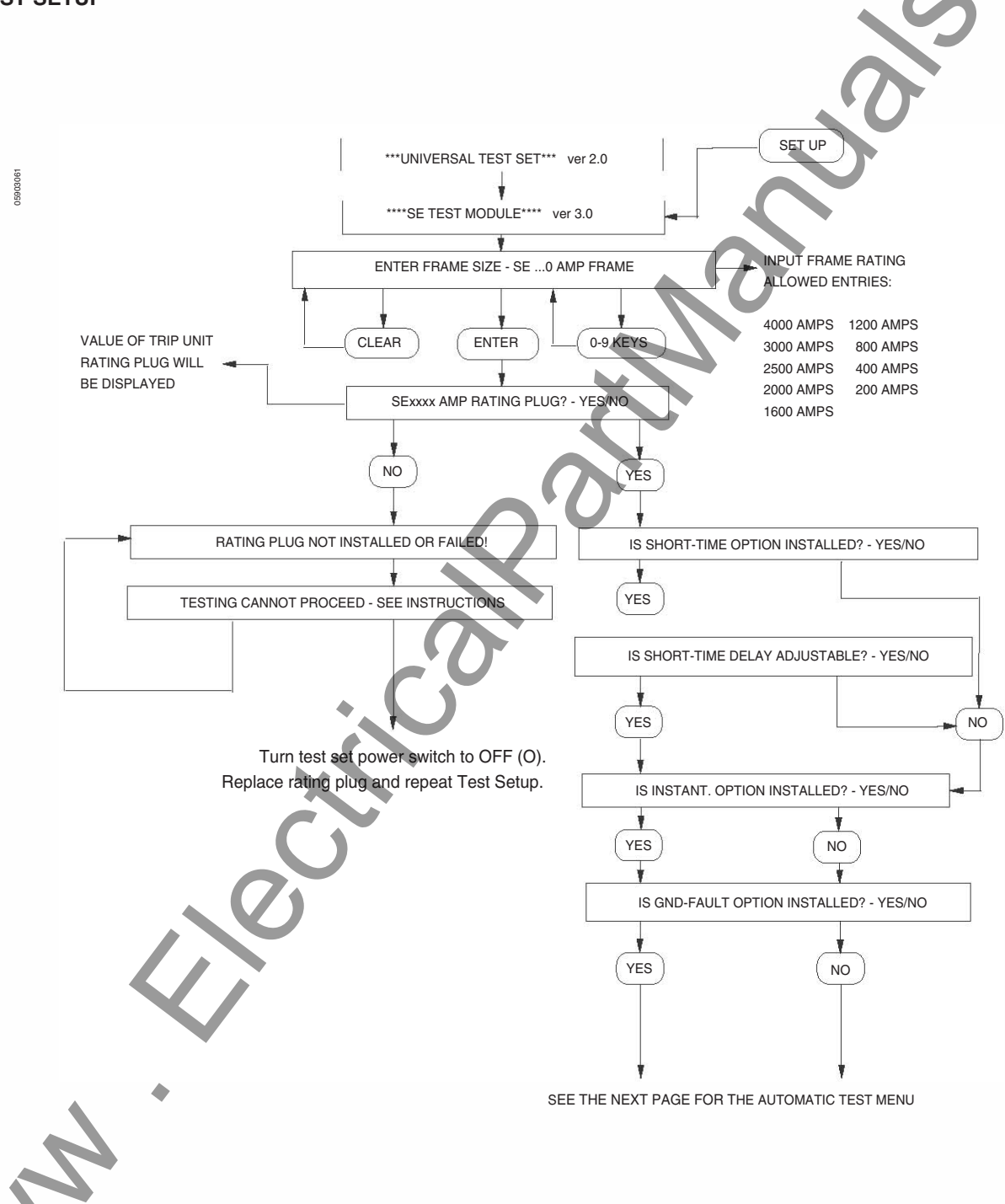

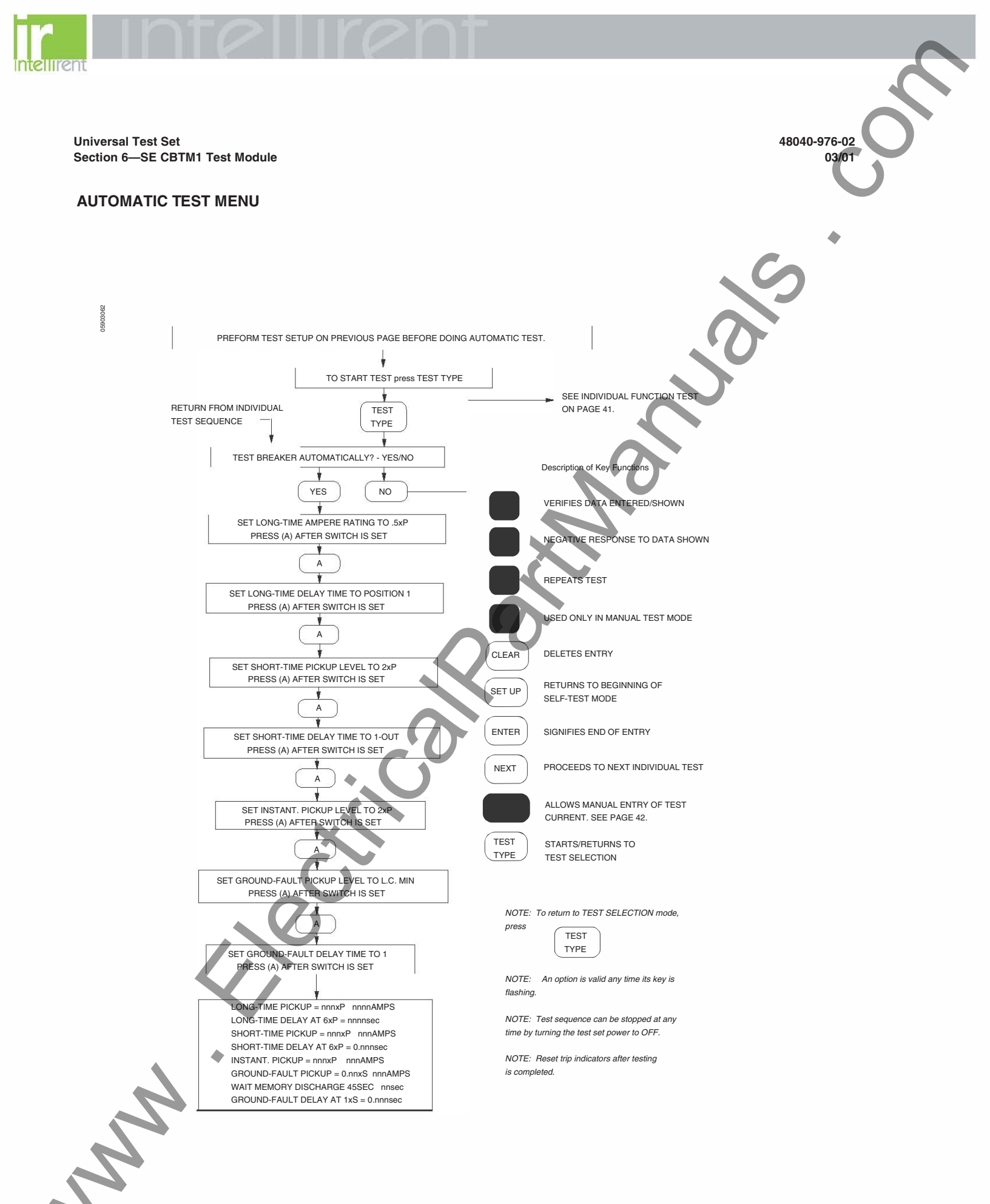

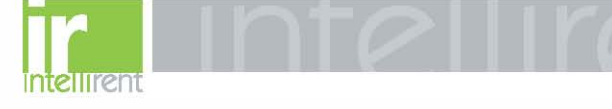

48040-976-02

03/01

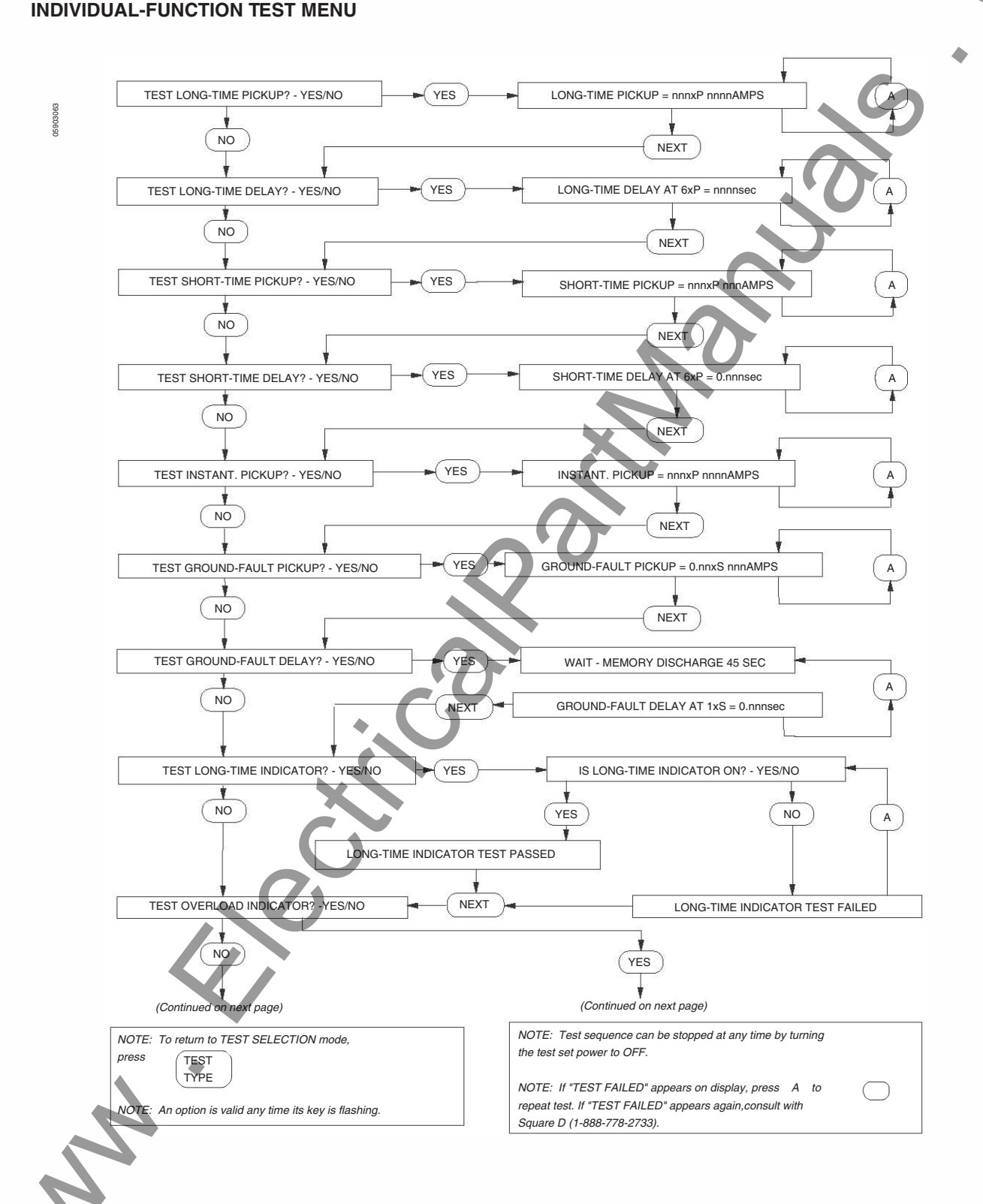

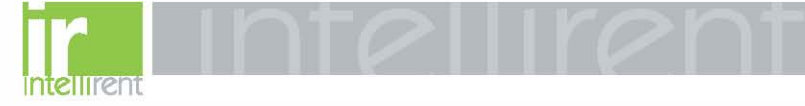

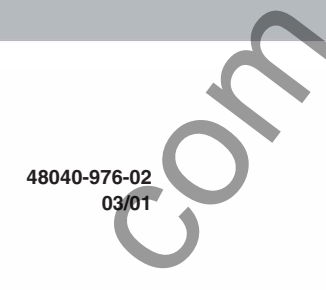

#### INDIVIDUAL-FUNCTION TEST MENU

-Continued

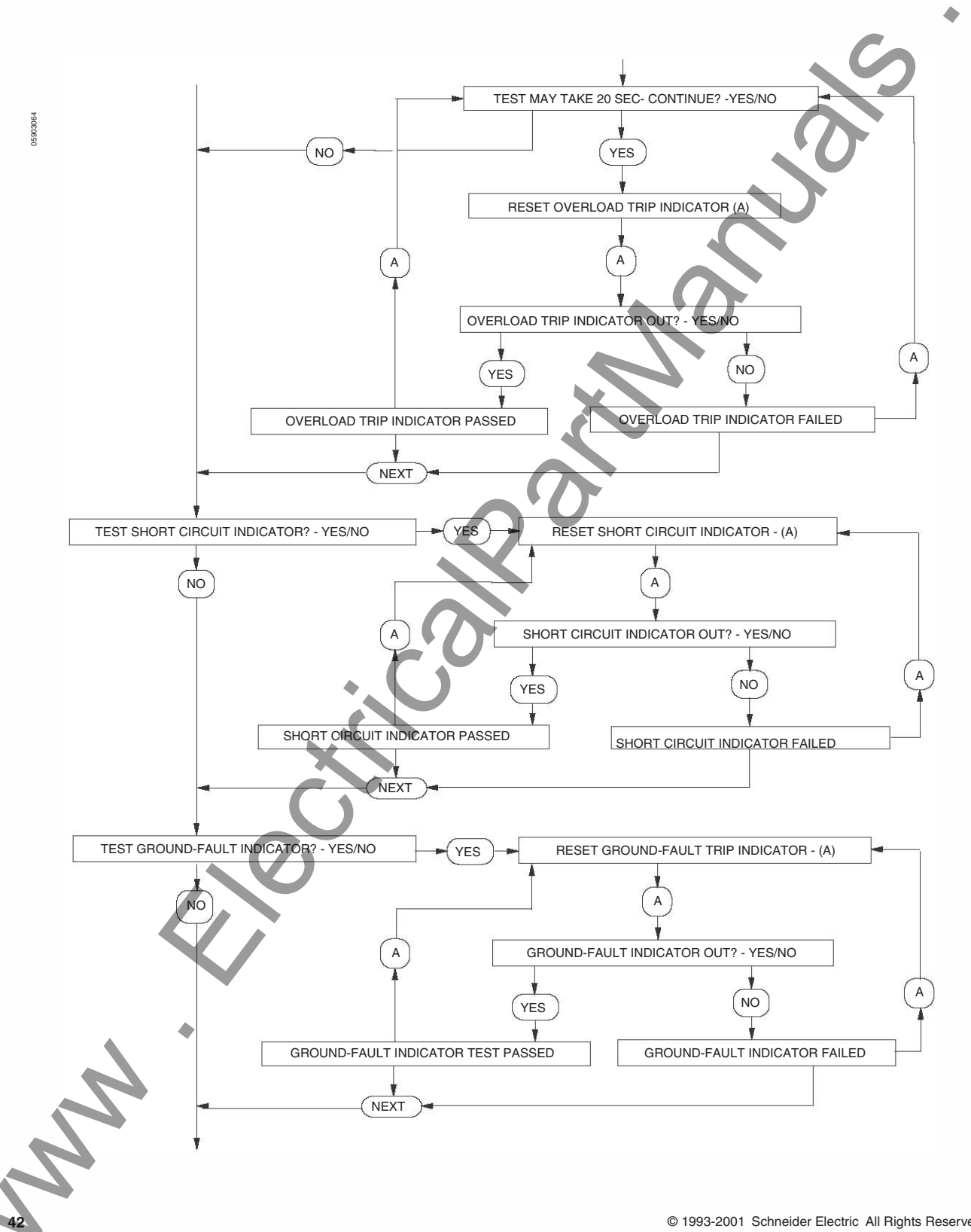

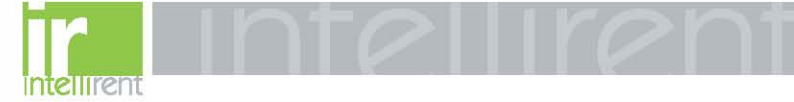

Universal Test Set Section 6—SE CBTM1 Test Module

#### INDIVIDUAL-FUNCTION TEST MENU

-Continued

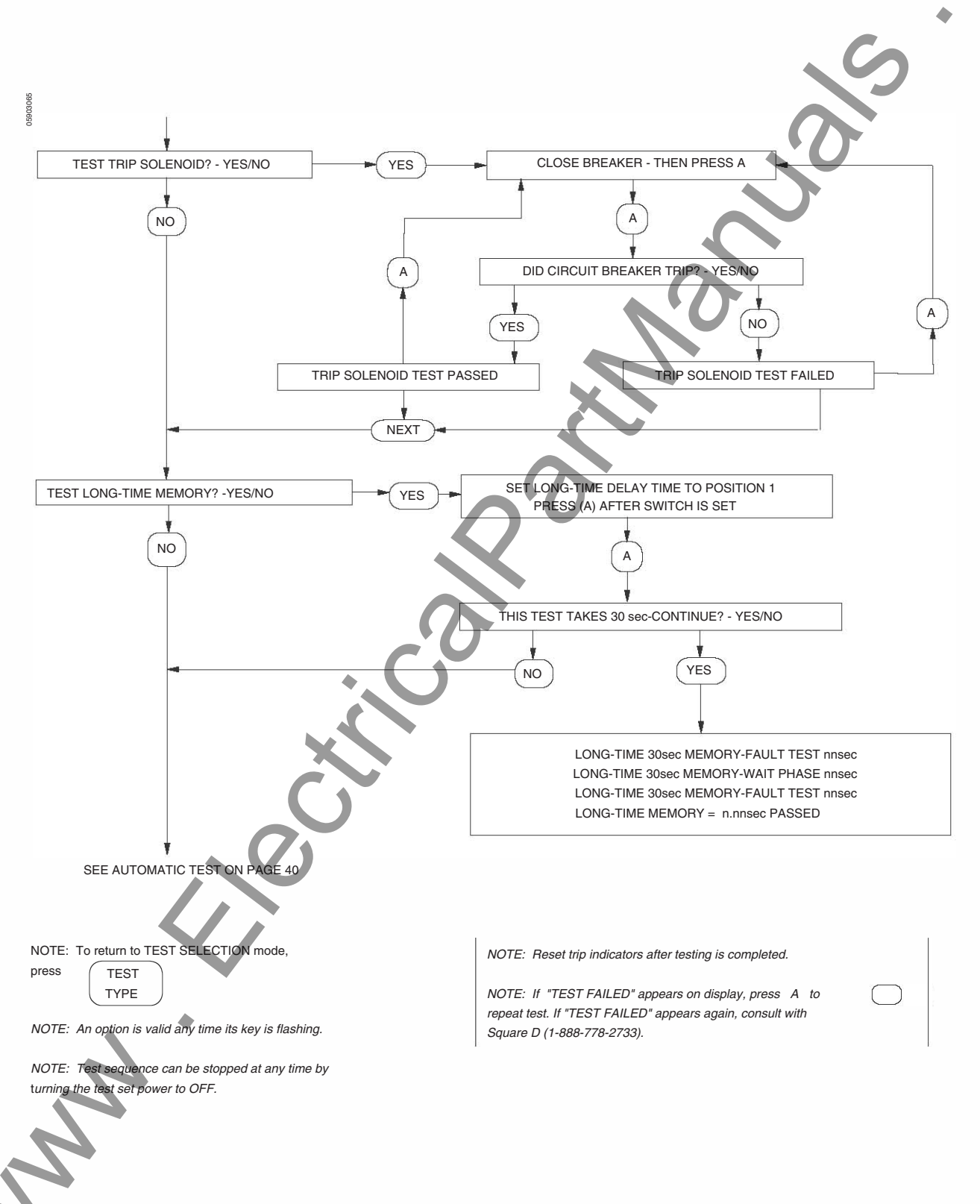

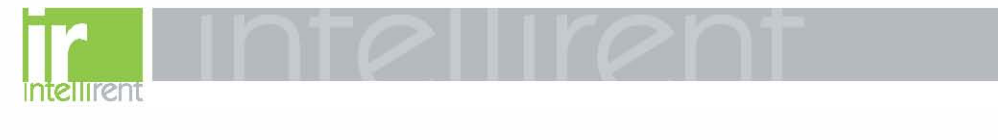

### MANUAL TEST MENU

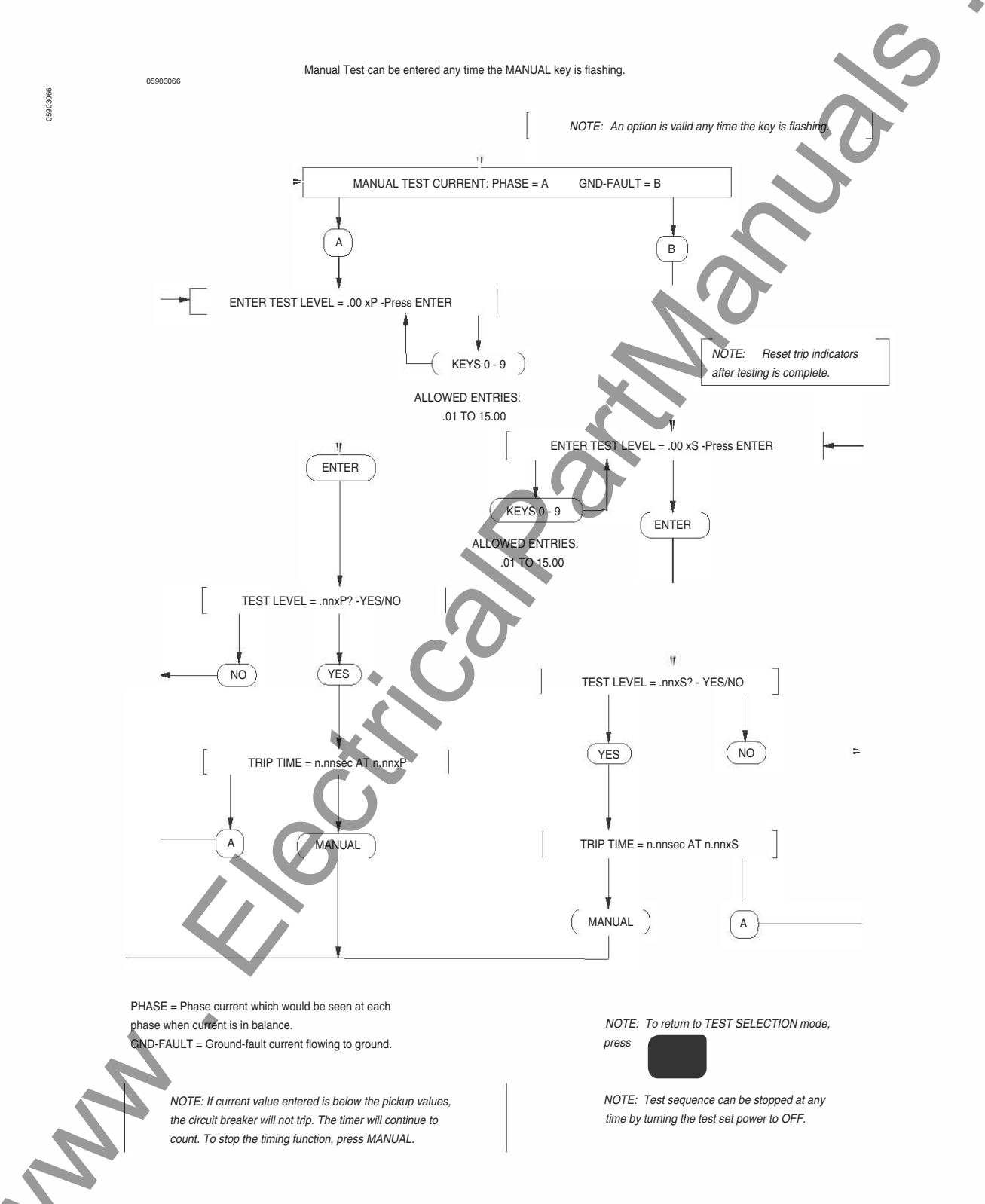

© 1993-2001 Schneider Electric All Rights Reserved

48040-976-02

03/01

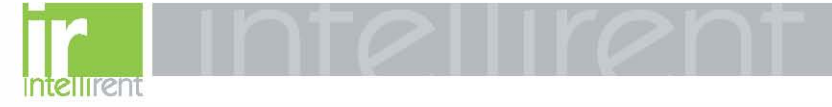

48040-976-02 Universal Test Set 03/01 Section 7—ME-NE-PE CBTM3 Test Module Section 7—ME-NE-PE **CBTM3 Test Module** TEST SETUP TEST SETUP \*\*\*UNIVERSAL TEST SET\*\*\* ver 2.0 ÷ \*\*\*\*ME/NE/PE TEST MODULE\*\*\*\* ver 2.2 Ť ENTER FRAME SIZE - ME/NE/PE ..0 AMP FRAME NPUT FRAME RATING ALLOWED ENTRIES: ME/NE ΡE CLEAR ENTER 0-9 KEYS 225 AMPS 1200 AMPS 400 AMPS 1600 AMPS VALUE OF TRIP UNIT 800 AMPS 2000 AMPS RATING PLUG WILL -ME or NE or PE xxxx AMP RATING PLUG? - YES/NO 1200 AMPS BE DISPLAYED 1250 AMPS NO YES RATING PLUG NOT INSTALLED OR FAILED! IS SHORT-TIME OPTION INSTALLED? - YES/NO YES **TESTING CANNOT PROCEED - SEE INSTRUCTIONS** IS SHORT-TIME DELAY ADJUSTABLE? - YES/NO YES NO Turn test set power switch to OFF. Replace rating plug and repeat Test Setup. IS INSTANT, OPTION INSTALLED? - YES/NO YES NO IS GND-FAULT OPTION INSTALLED? - YES/NO YES NO SEE THE NEXT PAGE FOR THE AUTOMATIC TEST MENU

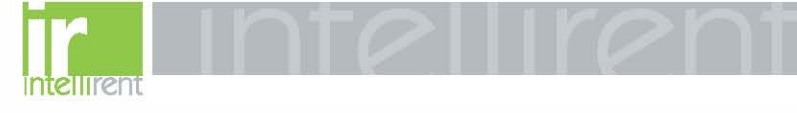

### AUTOMATIC TEST MENU

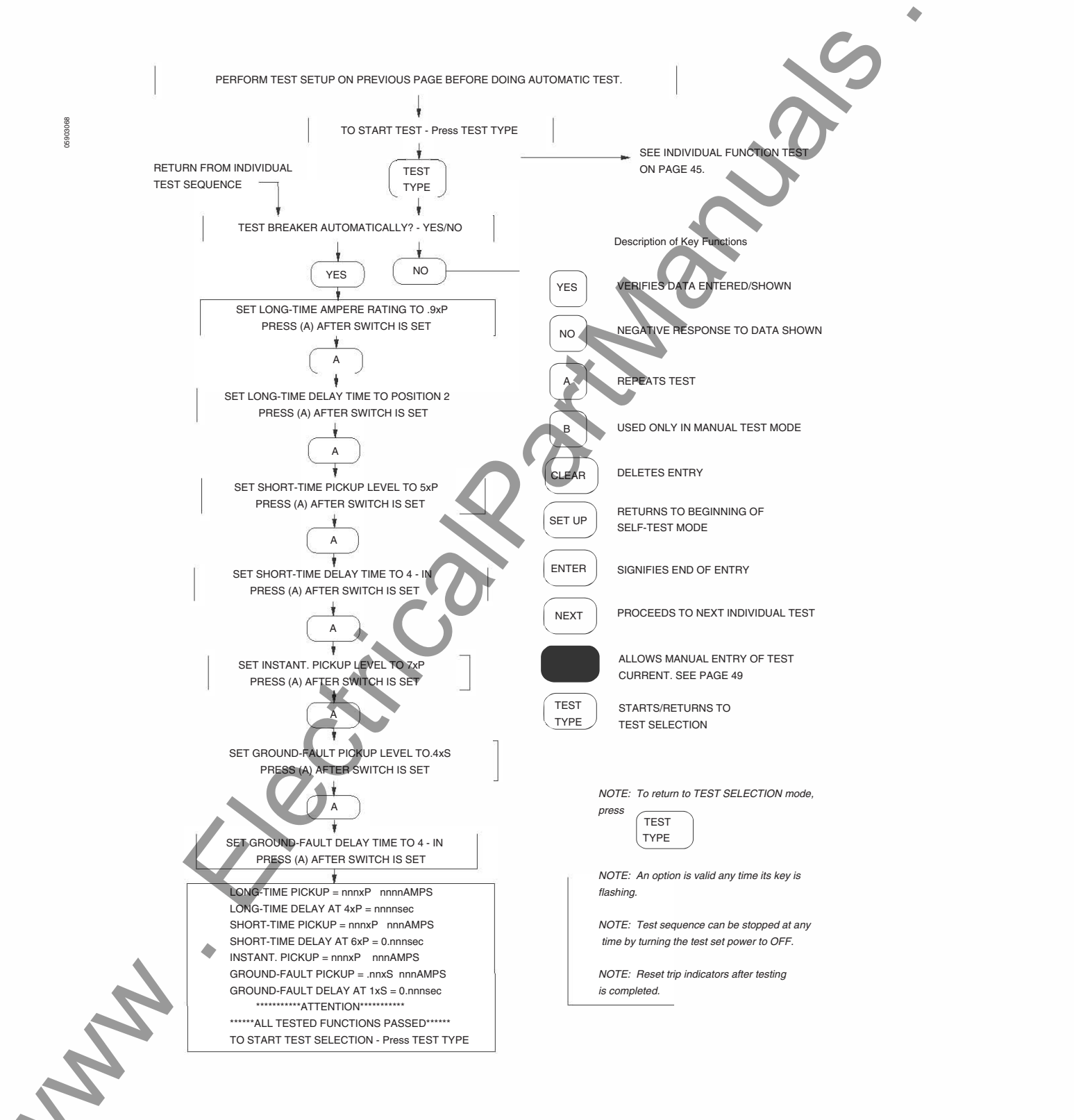

48040-976-02

03/01

48040-976-02 03/01

### INDIVIDUAL-FUNCTION TEST MENU

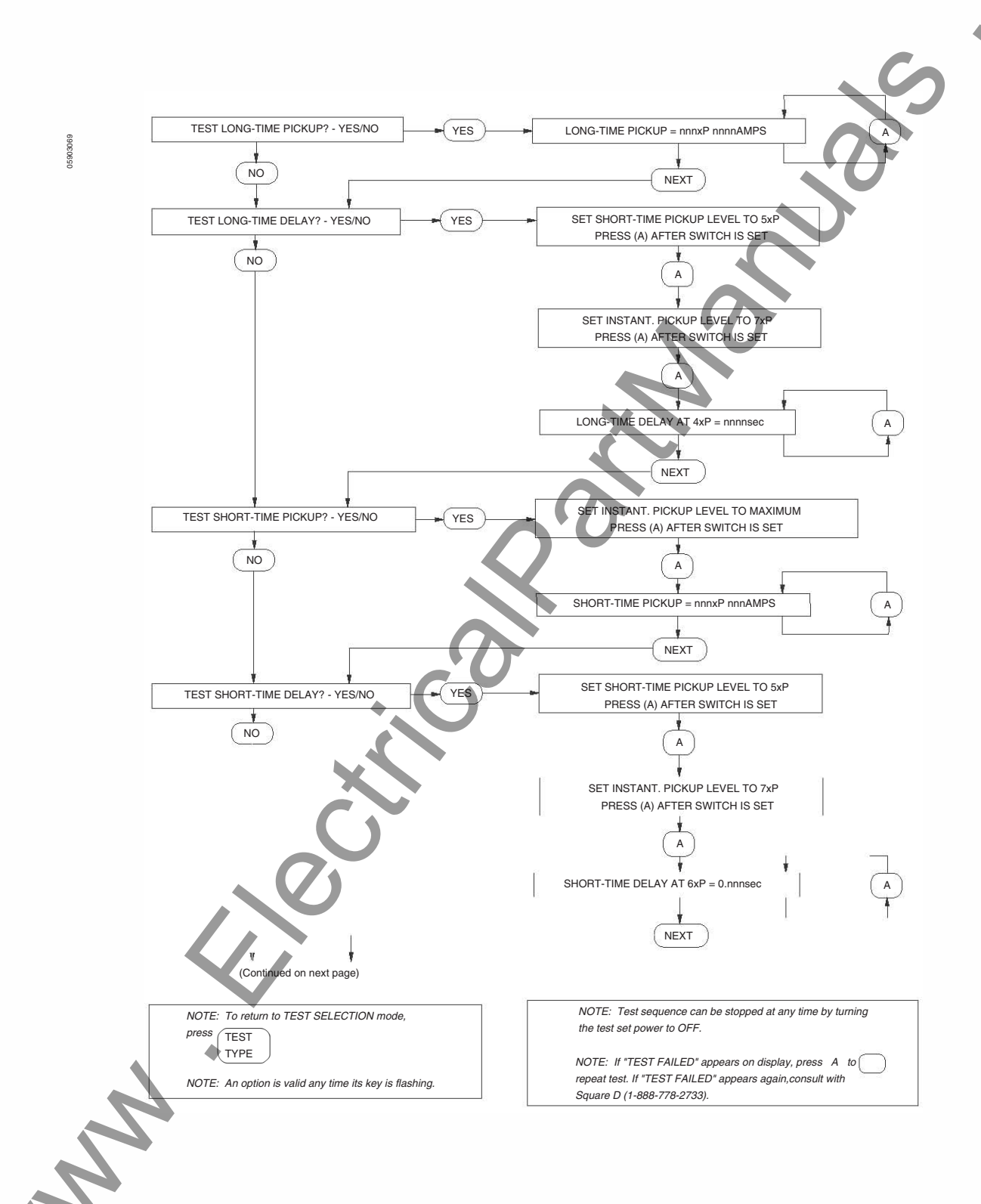

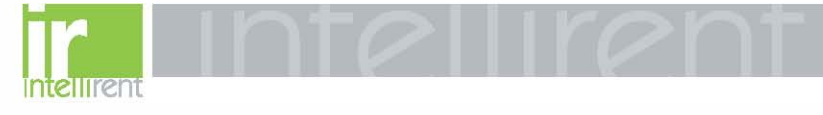

48040-976-02 03/01

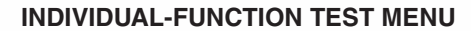

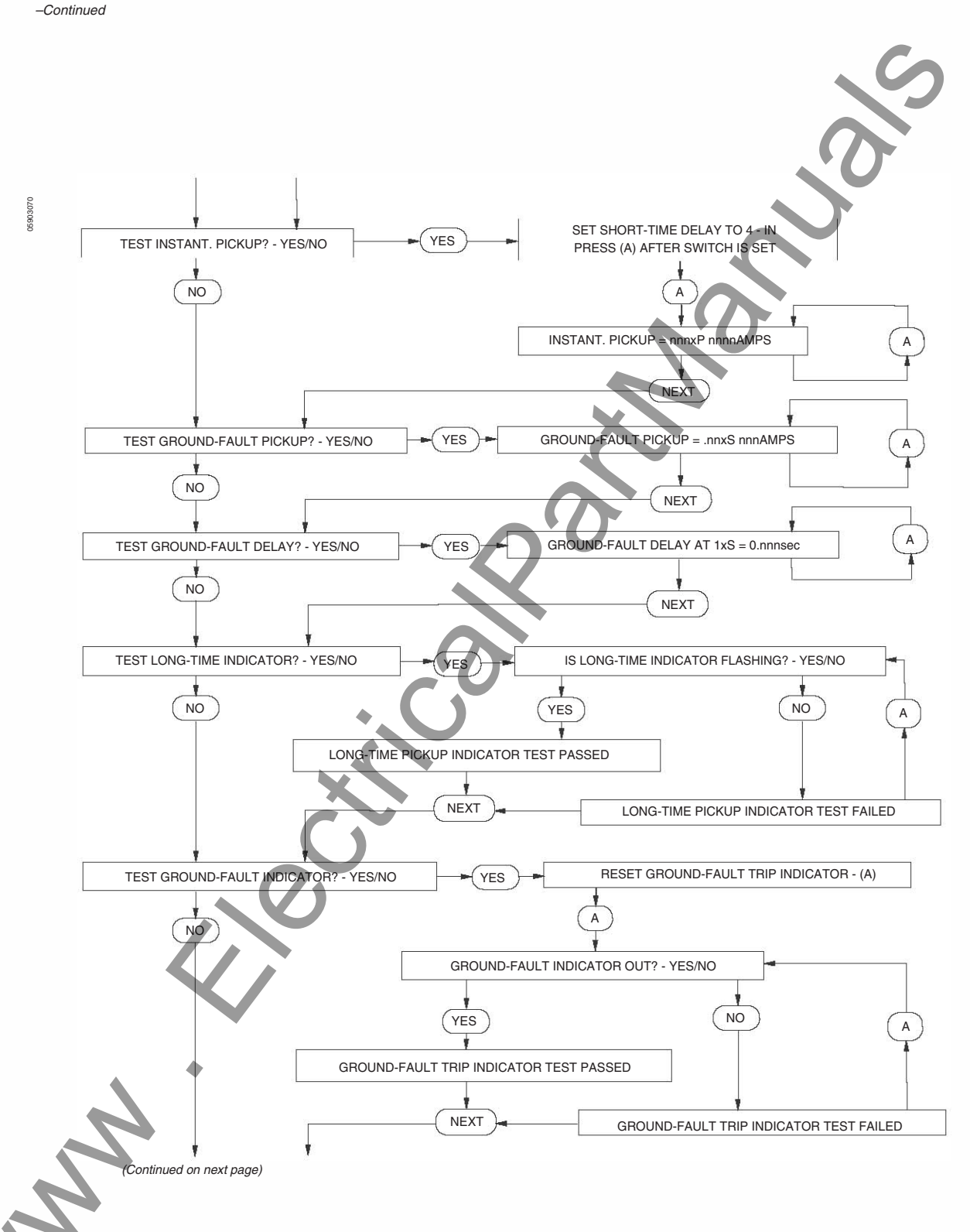

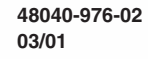

### INDIVIDUAL-FUNCTION TEST MENU

-Continued

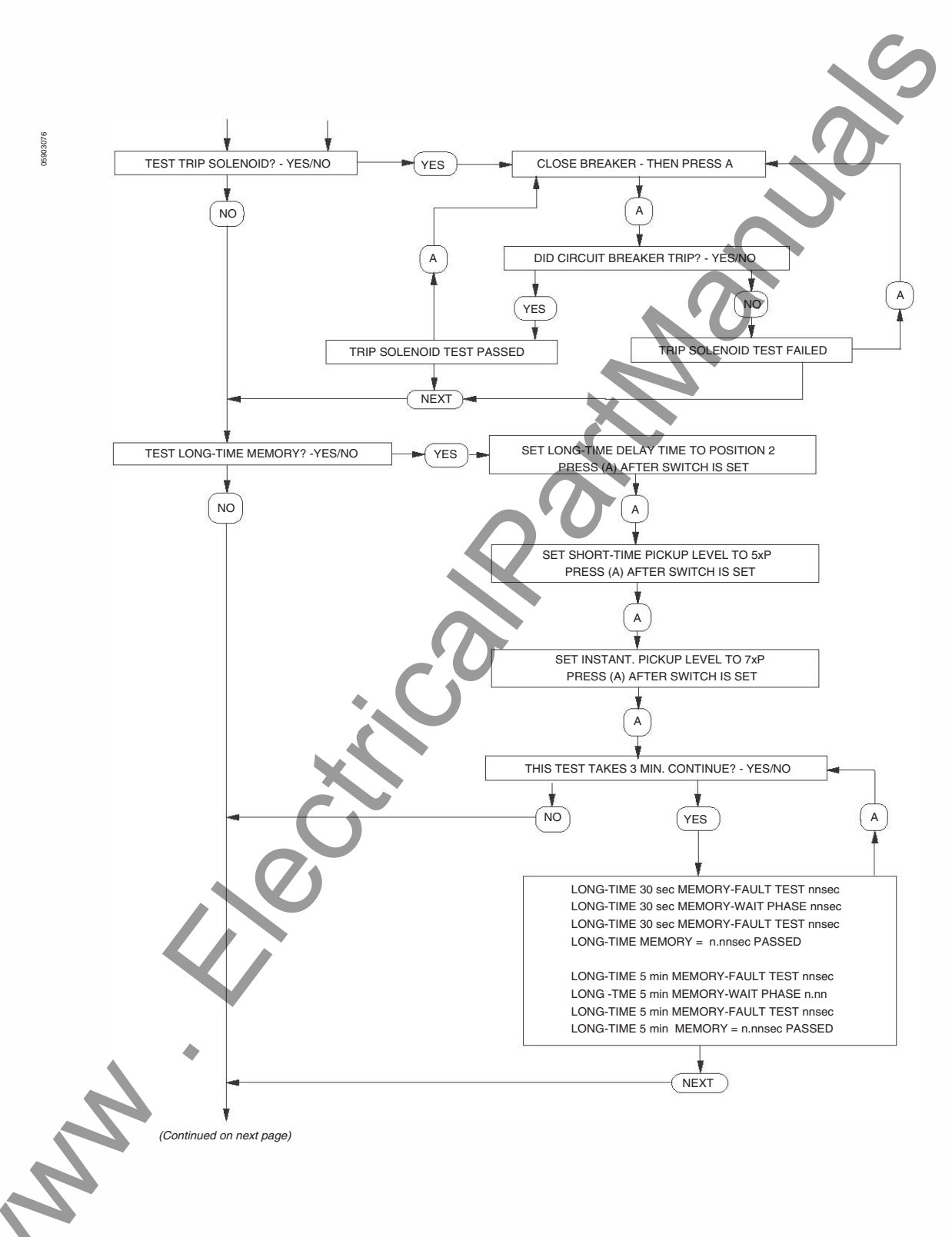

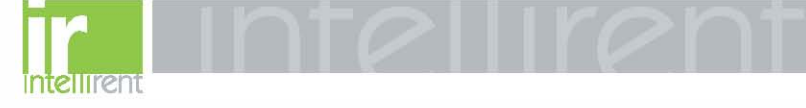

48040-976-02 03/01

### INDIVIDUAL-FUNCTION TEST MENU

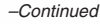

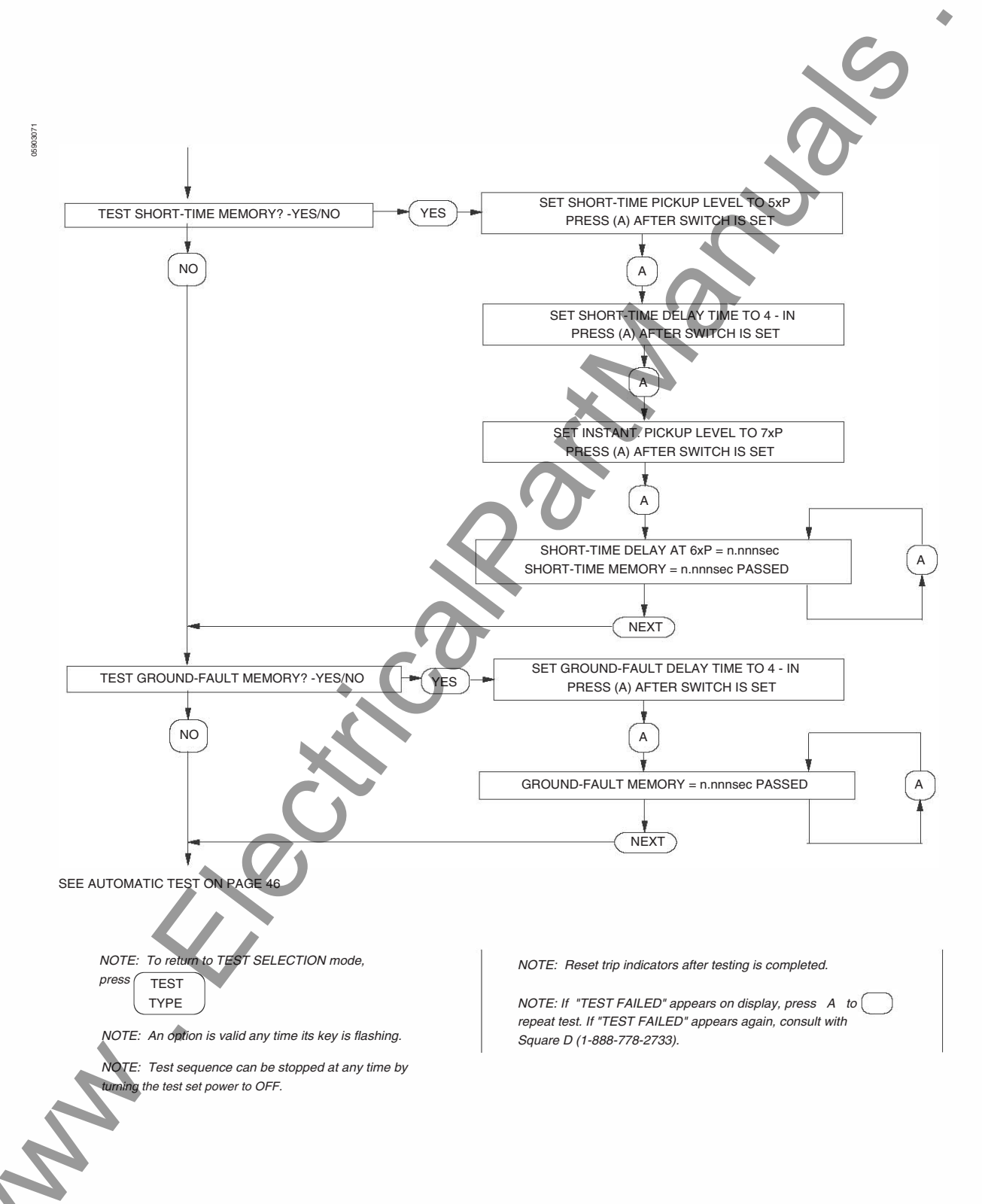

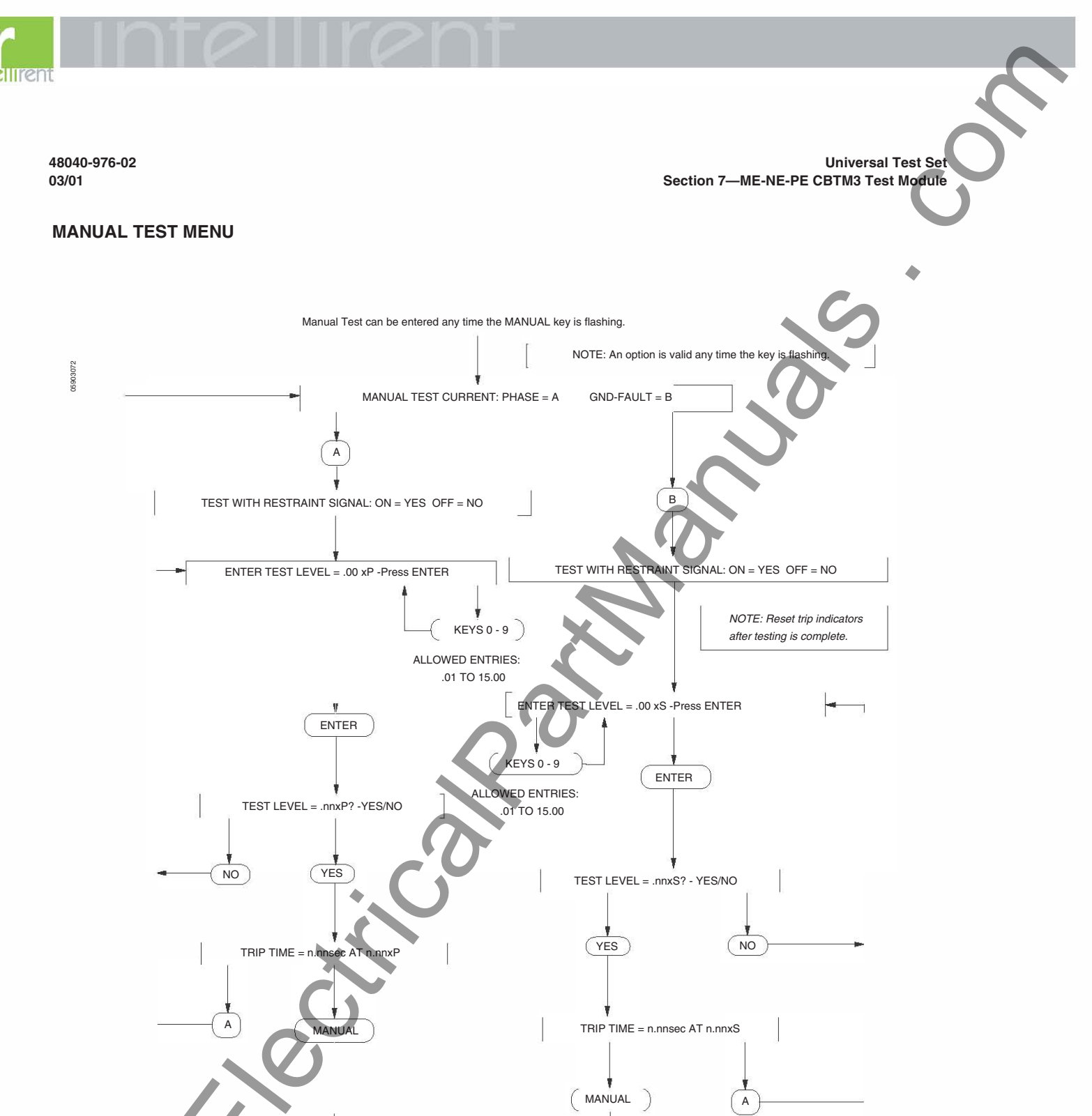

PHASE = Phase current which would be seen at each phase when current is in balance. GND-FAULT = Ground-fault current flowing to ground.

> NOTE: If current value entered is below the pickup values, the circuit breaker will not trip. The timer will continue to count. To stop the timing function, press MANUAL.

NOTE: Test sequence can be stopped at any time by turning the test set power to OFF.

NOTE: To return to TEST SELECTION mode,

press

© 1993-2001 Schneider Electric All Rights Reserved

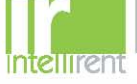

**Universal Test Set** Index

### Index

### Α

| Adapter, rating plug12                      |
|---------------------------------------------|
| Applications4                               |
| Automatic test menu                         |
| CBTM1 test module40                         |
| CBTM3 test module46                         |
| CBTM4A test module                          |
| full-function circuit breakers              |
| standard-function circuit breakers33        |
| CBTMB test module                           |
| circuit breakers with ground-fault alarm 19 |
| circuit breakers without ground-fault       |
| alarm18                                     |
| Automatic test mode 5                       |

### С

| CBTM1 test module  | 39 |
|--------------------|----|
| CBTM3 test module  | 45 |
| CBTM4A test module | 29 |
| CBTMB test module  | 14 |
|                    |    |

### F

| Full-function trip unit |               |
|-------------------------|---------------|
| CBTM4A test module      |               |
| test setup              |               |
| CBTMB test module       |               |
| test setup              |               |
| G                       | $\mathcal{O}$ |
| General information     |               |

| Ground-fault alarm  |   |
|---------------------|---|
| Ground-fault delay  |   |
| Ground-fault pickup | 5 |

## I

|    | Individual test menu                   |
|----|----------------------------------------|
|    | CBTM4A test module                     |
|    | full-function circuit breakers         |
|    | standard-function circuit breakers     |
|    | CBTMB test module                      |
|    | full-function circuit breakers with    |
|    | ground-fault alarm22                   |
|    | full-function circuit breakers without |
|    | ground-fault alarm                     |
|    | standard-function circuit breakers     |
| •  | Individual-function test menu          |
|    | CBTM1 test module41                    |
|    | CBTM3 test module47                    |
|    | Individual-function test mode6         |
|    | Interlocking, zone6                    |
|    |                                        |
|    |                                        |
|    |                                        |
|    |                                        |
| 52 |                                        |
|    |                                        |
|    | <u>888.902.6111   www.in</u>           |
|    |                                        |
|    |                                        |

### Κ

| Key light tests             |   |
|-----------------------------|---|
| Keyboard tests              | 9 |
|                             |   |
| Liquid crystal display test | 9 |
| Long-time ampere rating     | 5 |
| Long-time delay             |   |

.....

48040-976-02

03/01

.....5

### Μ

Long-time pickup .....

| Main test menu                                 |   |
|------------------------------------------------|---|
| CBTM4A test module                             | 1 |
| CBIMB test module1                             | 1 |
| Manual test menu                               |   |
| CBTM1 test module44                            | 4 |
| CBTM3 test module5                             | 1 |
| CBTM4A test module                             |   |
| full-function circuit breakers                 | 7 |
| standard-function circuit breakers             | 8 |
| CBTMB test module                              |   |
| full-function circuit breakers with            |   |
| ground-fault alarm27                           | 7 |
| full-function circuit breakers without         |   |
| ground-fault alarm26                           | 6 |
| standard-function circuit breakers28           | 8 |
| Manual test mode                               | 6 |
| ME-NE-PE CBTM3 test module                     |   |
| automatic test menu46                          | 6 |
| individual-function test menu47                | 7 |
| manual test menu5                              | 1 |
| test setup48                                   | 5 |
| MICBOLOGIC Series B CBTMB test module          |   |
| automatic test menu for all circuit breakers   |   |
| without ground-fault alarm                     | 8 |
| automatic test menu for circuit breakers with  | 0 |
| ground-fault alarm19                           | 9 |
| individual test menu for full-function circuit |   |
| breakers with ground-fault alarm22             | 2 |
| individual test menu for full-function circuit |   |
| breakers without ground-fault alarm            | 0 |
| individual test menu for standard-function     |   |
| circuit breakers24                             | 4 |
| main test menu17                               | 7 |
| manual test menu for full-function circuit     |   |
| breakers with ground-fault alarm27             | 7 |
| manual test menu for full-function circuit     |   |
| breakers without ground-fault alarm            | 6 |
| manual test menu for standard-function circuit |   |
| breakers28                                     | 8 |
| test module                                    | 4 |
| test setup14                                   | 4 |
| test setup, full-function1                     | 5 |
| test setup, standard-function                  | 6 |

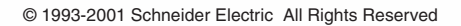

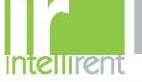

| M-N-P-S CBTM4A test module                    |    |
|-----------------------------------------------|----|
| automatic test menu for full-function circuit |    |
| breakers                                      | 32 |
| automatic test menu for standard-function     |    |
| circuit breakers                              | 33 |
| individual test menu for full-function        |    |
| circuit breakers                              | 34 |
| individual test menu for standard-function    |    |
| circuit breakers                              | 36 |
| main test menu                                | 31 |
| manual test menu for full-function            |    |
| circuit breakers                              | 37 |
| manual test menu for standard-function        |    |
| circuit breakers                              | 38 |
| test setup for full-function circuit breakers | 29 |
| test setup for standard-function              |    |
| circuit breakers                              | 30 |

### Ρ

| Power cord                     | 4 |
|--------------------------------|---|
| POWERLOGIC <sup>®</sup> system | 7 |
| Preparation                    | 4 |

### R

| Rating plug adapters |  |
|----------------------|--|
| Bating plugs         |  |
|                      |  |
| 6                    |  |

|   | SE CBTM1 test module            |
|---|---------------------------------|
|   | automatic test menu40           |
|   | individual-function test menu41 |
|   | manual test menu                |
|   | test setup                      |
|   | Self-restraint6                 |
|   | Self-test                       |
|   | Series A, B                     |
|   | Series, circuit breakers        |
|   | Short-time delay                |
|   | Short-time pickup5              |
|   | Standard-function trip unit     |
|   | CBTM4A test module              |
|   | test setup39                    |
|   | CBTMB test module               |
|   | test setup14                    |
|   | $\checkmark$                    |
|   | Terminology5                    |
| • | Test                            |
|   | circuit breaker10               |
|   | key lights9                     |
|   | keyboard9                       |
|   | liquid crystal display9         |
|   | self8                           |

liquid crystal display ......9 Test modes ......6

| Test module                                |
|--------------------------------------------|
| application4                               |
| ME-NE-PE CBTM3                             |
| MICROLOGIC series B CBTMB14                |
| M-N-P-S CBTM4A29                           |
| SE CBTM1                                   |
| Test set4                                  |
| Test setup                                 |
| CBTM1 test module                          |
| CBTM3 test module45                        |
| CBTM4A test module                         |
| full-function circuit breakers             |
| standard-function circuit breakers         |
| CBTMB test module                          |
| circuit breakers with ground-fault alarm16 |
| circuit breakers without ground-fault      |
| alarm                                      |
| Test types                                 |
| Test self 8                                |
|                                            |
| inp units 11                               |
| covers                                     |
| roting plugo                               |
|                                            |
|                                            |

Universal Test Set

Index

### Ζ

U

| LE, ME, NE and PE circuit breakers | 6 |
|------------------------------------|---|
| SE circuit breakers                | 6 |

Umbilical cord ......4

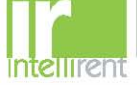

**Universal Test Set** 

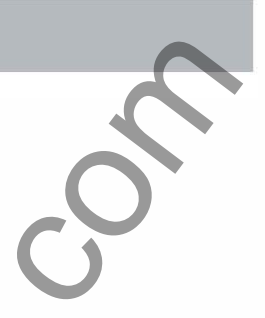

2

e cilici

Square D Company PO Box 3069 3700 Sixth Sf SW Cedar Rapids IA 52406-3069 USA 1-888-SquareD (1-888-778-2733) www.SquareD.com

Electrical equipment should be serviced only by qualified personnel. No responsibility is assumed by Schneider Electric for any consequences arising out of the use of this material.

Bulletin No.4804097602 March 2001 Replaces 4804097602 dated 12/93.